## **GRUBER & PETTERS**

# Untis Surveillance des pauses

grupet.at

## Table des matières

| I   | Introduction 4                                                                                                    |
|-----|----------------------------------------------------------------------------------------------------|
| II  | Saisies de départ 4                                                                                                    |
| 1   | Données de base       4         Zones       5         Salles       5         Professeurs       6         Matières       8 |
| III | Définir les surveillances 9                                                                                               |
| 1   | Définir la durée des surveillances 11                                                                                     |
| 2   | Exclure des professeurs 12                                                                                                |
| 3   | Changements hebdomadaires13                                                                                               |
| IV  | Planification manuelle 15                                                                                                 |
| 1   | Déclarer un prof. pour une surveillance15                                                                                 |
| 2   | Proposition de professeur                                                                                                 |
| V   | Planification automatique 18                                                                                              |
| 1   | Réglages de la pondération                                                                                                |
| 2   | Critères de pondération                                                                                                   |
| 3   | Corrections 22                                                                                                    |
| 4   | Supprimer des surveillances                                                                                               |
| VI  | Édition 23                                                                                                    |
| 1   | Impression de la fenêtre de dialogue 23                                                                                   |
| 2   | Impression de rapports                                                                                                    |
| 3   | Impression dans l'horaire                                                                                                 |
| 4   | Édition HTML 28                                                                                                    |
| VII | Incidence sur d'autres options 29                                                                                         |
| 1   | Horaire de période                                                                                                    |
| 2   | Planification des remplacements                                                                                           |
| 3   | Salles décentralisées                                                                                                    |
| 4   | Horaire variable                                                                                                    |
| 5   | Cadre horaire multiple                                                                                                    |
| 6   | Info-horaire                                                                                                    |

## Index

## 1 Introduction

L'option 'Surveillance des pauses' a été conçue pour planifier les surveillances une fois l'horaire achevé.

Les pages qui suivent vont décrire les principales étapes de la planification des surveillances, depuis les saisies de départ dans les données de base, puis la planification proprement dite et enfin l'intégration dans l'horaire, les rapports ou l'Internet.

Les exemples de cette section sont tirés du fichier Demo6.gpn, lequel comporte déjà toutes les données relatives à l'option 'Surveillance des pauses'.

## 2 Saisies de départ

Pour planifier les surveillances de pauses, quelques saisies préparatoires sont nécessaires, dont voici les étapes incontournables.

Veuillez noter que toutes les fonctions pour la surveillance des pauses se trouvent dans le menu 'Options | Surveillance des pauses'.

| Opt | ions                                                                                                    |   |                         |
|-----|----------------------------------------------------------------------------------------------------|---|-------------------------|
|     | Planification remplacements                                                                                                    | ► |                         |
|     | Horaire de période                                                                                                    | × |                         |
|     | Horaire des élèves                                                                                                    | • |                         |
|     | Horaire de periode<br>Horaire des élèves<br>Planification des cours<br>Répartition des cours<br>Décompte des valeurs<br>Horaire des divisions<br>Surveillance des pauses |   |                         |
|     | Planification des cours<br>Répartition des cours<br>Décompte des valeurs                                                                                                 |   |                         |
|     | Décompte des valeurs                                                                                                    | • |                         |
|     | Horaire des divisions                                                                                                    | • |                         |
|     | Surveillance des pauses                                                                                                    | • | Zones                   |
|     | Info-horaire                                                                                                    | ≯ | Professeurs             |
|     | MultiUser<br>Calendrier - Hor. période                                                                                                    |   | Salles                  |
|     |                                                                                                    |   | Matières                |
|     | Horaire minuté                                                                                                    | • | Surveillance des pauses |

## 2.1 Données de base

Avant de déclarer les surveillances, il faut renseigner les rubriques Zones, Salles, Professeurs et Matières des données de base.

Si vous cliquez sur 'Options | Surveillance des pauses', vous trouverez déjà des fenêtres de données de base prédéfinies pour vous, mais vous pouvez bien sûr aussi créer des affichages à votre gré à l'aide du bouton <Affichage> et les enregistrer dans le menu des données de base.

4

#### 2.1.1 Zones

Nous qualifions de zones les différents endroits à surveiller (préaux, couloirs, sous-sols, etc.) et leur saisie est analogue à celle des autres données de base.

| Options                     |   |                         |
|-----------------------------|---|-------------------------|
| Planification remplacements | • |                         |
| Horaire de période          | • |                         |
| Horaire des élèves          | • |                         |
| Planification des cours     | • |                         |
| Répartition des cours       | • |                         |
| Décompte des valeurs        | • |                         |
| Horaire des divisions       | + |                         |
| Surveillance des pauses     | • | Zones                   |
| Info-horaire                | • | Professeurs             |
| MultiUser                   | • | Salles                  |
| Calendrier - Hor. période   |   | Matières                |
| Horaire minuté              | • | Surveillance des pauses |

Ouvrez la fenêtre des données de base des zones en cliquant sur via 'Options | Surveillance des pauses | Zones' et déclarez les zones comme les autres données de base (classes, salles, etc.). Vous n'avez qu'à indiquer les noms et noms entiers, par exemple sous-sol, cour, préau.

| ( | 🔮 Zones / Zone 🗖 🗖 💌 |       |                  |      |          |  |  |  |  |  |  |  |  |
|---|----------------------|-------|------------------|------|----------|--|--|--|--|--|--|--|--|
| ļ | C                    | lf    |                  | ÷    | ++<br>₹  |  |  |  |  |  |  |  |  |
|   |                      | Nom   | Nom entier       | masc | fém.     |  |  |  |  |  |  |  |  |
| I |                      | s-sol | sous-sol et cave |      |          |  |  |  |  |  |  |  |  |
|   |                      | cour1 | cour principale  |      |          |  |  |  |  |  |  |  |  |
|   |                      | cour2 | préau            |      |          |  |  |  |  |  |  |  |  |
|   |                      | df    | doche fille      |      | <b>V</b> |  |  |  |  |  |  |  |  |
|   |                      | dg    | douche gars      | 1    |          |  |  |  |  |  |  |  |  |
|   | *                    |       |                  |      |          |  |  |  |  |  |  |  |  |
| P |                      |       |                  |      | _        |  |  |  |  |  |  |  |  |

Les attributs 'masc.' et 'fém.' permettent de réserver la surveillance des zones concernées uniquement à des surveillants ou à des surveillantes, p. ex. pour les toilettes des garçons ou des filles. La planification automatique (<u>optimisation</u>) des surveillances tiendra compte de cette précision.

#### 2.1.2 Salles

On peut attribuer jusqu'à deux zones par salle. Lors de l'optimisation de la surveillance des pauses, Untis choisira en priorité les professeurs ayant un cours avant ou après la pause dans une salle proche de la zone à surveiller, tout en tenant compte de vos indications dans la pondération.

Ouvrez la fenêtre des données de base des salles qui a déjà été configurée pour la surveillance des pauses en cliquant sur 'Options | Surveillance des pauses | Salles' et déclarez la ou les zones les plus proches de chacune des salles.

À noter que vous pouvez utiliser les caractères génériques "\*" (pour une chaîne de caractères) et "?" (pour un seul caractère). L'indication 'cour\*' pour la salle de gym 2 (cf. image p. suiv.) signifie que la salle en question est proche des 2 cours de l'école, à savoir cour1 et cour2.

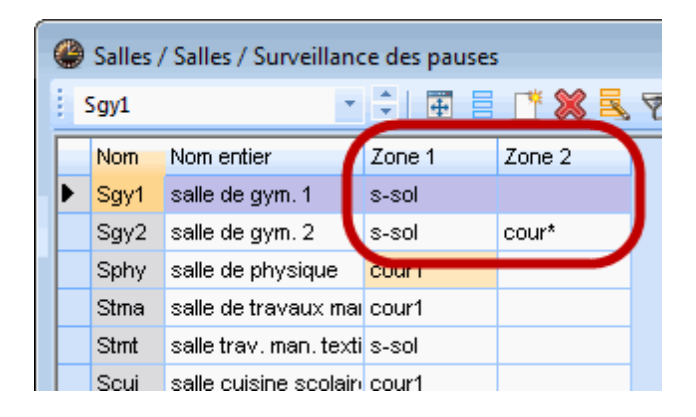

Comme pour bon nombre de fenêtres de dialogue d'Untis, vous pouvez afficher ou masquer des colonnes de la grille.

#### 2.1.3 Professeurs

Pour les professeurs, il faut indiquer le maximum de surveillances (en minutes) que chacun doit assurer par semaine. Les durées des pauses n'étant généralement pas toutes de même durée, Untis les mesure en minutes.

Tapez une limite supérieure (en minutes) des surveillances que chaque professeur devra assurer sous 'Options | Surveillance des pauses | Professeurs', dans le champ 'Surv. max.' de la grille.

Les champs de la colonne 'SurvPaus eff indiquent en minutes les pauses déjà assurées par chaque professeur et s'il y a un dépassement par rapport à la durée maximale autorisée du champ 'Surv. max', ce dernier est affiché sur fond rouge.

Si un professeur doit être exclu des surveillances, tapez '0' dans le champ 'Surv. max'.

| 🔮 Professeurs / Professeurs / Su 🕨. 👝 💿 💌 |      |                 |               |              |  |  |  |  |  |  |  |  |
|-------------------------------------------|------|-----------------|---------------|--------------|--|--|--|--|--|--|--|--|
| 8.0                                       | Flei | *               | ÷   🖽 🛛       | * 🗶   🔾 🚦    |  |  |  |  |  |  |  |  |
|                                           | Nom  | Nom             | Surv. max     | SurvPaus eff |  |  |  |  |  |  |  |  |
| Þ                                         | Flei | Fleischer       | 50            | 30.0         |  |  |  |  |  |  |  |  |
|                                           | Widh | Widhalm         | 50            | 60.0         |  |  |  |  |  |  |  |  |
|                                           | Goll | Gollhofer       | 50            | 30.0         |  |  |  |  |  |  |  |  |
|                                           | Graf | Graf            | 50            | 20.0         |  |  |  |  |  |  |  |  |
|                                           | Honi | Honisch         | 50            | 60.0         |  |  |  |  |  |  |  |  |
|                                           | Jage | Jagenteufel     | 50            | 30.0         |  |  |  |  |  |  |  |  |
|                                           | Mant | Mantler         | 50            | 30.0         |  |  |  |  |  |  |  |  |
|                                           | Mose | Moser           | 40            | 30.0         |  |  |  |  |  |  |  |  |
|                                           | Seir | Scheibenreiter  | 50            | 20.0         |  |  |  |  |  |  |  |  |
|                                           | Sma  | Schmachtler     | 35            | 40.0         |  |  |  |  |  |  |  |  |
| *                                         |      |                 |               |              |  |  |  |  |  |  |  |  |
| •                                         | ]    | Professeurs / S | urveillance d | es pause 👻   |  |  |  |  |  |  |  |  |

#### Remarque:

Les professeurs ayant une indication '0' dans le champ 'Surv. max' ne seront pas planifiés par la surveillance des pauses pour assurer des surveillances.

Pour avoir une idée du total des minutes de surveillances déjà distribuées, cliquez sur le bouton de mise en page de marquez la colonne 'Surv. max' (1) en cliquant dessus (la colonne devient verte), puis activez ensuite (2) la somme . Vous pouvez éditer le résultat à l'écran ou l'imprimer (voir image).

| ( | 🖗 Mise er | n pag | e          |           |                                   |       |           |            |
|---|-----------|-------|------------|-----------|-----------------------------------|-------|-----------|------------|
|   |           | Q     | B. ⊉       | Arial     |                                   | - 10  | ) 🔹 🖹 🔹 🔤 | ર્વ રહે ∑  |
|   |           |       |            |           | 1                                 |       |           | 2          |
| l |           | Ecole | e TEST DEN |           | aire 2014/2015<br>aby/dès: 10 oci | tobre |           | Untis 2014 |
|   |           | Nom   | Nom        | Surv. max | SurvPaus eff                      |       |           |            |
|   |           | Widh  | Widhalm    |           | 60.0                              |       |           |            |
|   |           | Flei  | Fleischer  | 50        | 30.0                              |       |           |            |
|   |           | Goll  | Gollhofer  | 50        | 30.0                              |       |           |            |
|   |           | Graf  | Graf       | 50        | 20.0                              |       |           |            |
|   |           | Honi  | Honisch    | 50        | 60.0                              |       |           |            |

|      | hl             | 0         | 0           |
|------|----------------|-----------|-------------|
| Nom  | Nom            | Surv. max | SurvPaus eπ |
| Widh | Widhalm        | 50        | 60.0        |
| Flei | Fleischer      | 50        | 30.0        |
| Goll | Gollhofer      | 50        | 30.0        |
| Graf | Graf           | 50        | 20.0        |
| Honi | Honisch        | 50        | 60.0        |
| Jage | Jagenteufel    | 50        | 30.0        |
| Mant | Mantler        | 50        | 30.0        |
| Mose | Moser          | 40        | 30.0        |
| Seir | Scheibenreiter | 50        | 20.0        |
| Sma  | Schmachtler    | 35        | 40.0        |
| Σ:   |                | 475       |             |

### 2.1.4 Matières

L'enseignement de certaines matières (chimie, bio...) nécessite parfois la mise en place ou le rangement de matériel avant ou après le cours. Les professeurs concernés doivent donc disposer d'assez de temps pour le faire et ne peuvent de ce fait pas assurer une surveillance.

| f | iran  | <ul> <li>▼</li> <li>↓</li> </ul> | +     | 📑 🗶 🖻      | 7        |
|---|-------|----------------------------------|-------|------------|----------|
|   | Nom   | Nom entier                       | Salle | H. aprmidi | P        |
| × | fran  | français                         |       | 0-0        |          |
|   | angl  | anglais                          |       | 0-0        |          |
|   | chim  | chimie                           |       | 0-0        |          |
|   | géo   | géographie                       |       | 0-0        |          |
|   | hist  | histoire                         |       | 0-1        |          |
|   | info  | informatique                     |       | 0-1        |          |
|   | math  | mathématiques                    |       | 0-0        |          |
|   | dtec  | dessin technique                 |       | 0-2        |          |
|   | bio   | biologie                         |       | 0-1        |          |
|   | phys  | physique                         | Sphy  | 0-1        |          |
|   | mus   | musique                          |       | 0-2        | -        |
|   | tmant | travaux manuels textile          | Stmt  | 2-2        |          |
|   | éduar | éducation artistique             |       | 0-2        | -        |
|   | tmanb | travaux manuels bois             | Stma  | 0-2        | <b>V</b> |
|   | des   | dessin                           | Scui  | 2-2        | <b>V</b> |
|   | cuis  | cuisine                          |       | 2-2        | 1        |
|   | gymg  | gym. garçons                     | Sgy1  | 0-2        | <b>V</b> |
|   | gymf  | gym, filles                      | Sgy2  | 0-2        |          |
|   | Mel   | maîtrise de classe               |       | 0-2        |          |
| * |       |                                  |       |            |          |

Vous avez la possibilité de déclarer dans les données de base des matières que certaines d'entre elles ne doivent pas être planifiées avant ou après des surveillances de pauses, en mettant une coche dans la case '(P) pas de surv. de pause avant/après' sous 'Options | Surveillance des pauses | Matières'.

#### 3 Définir les surveillances

Une fois les saisies de départ dans les données de base finies, on peut se consacrer aux surveillances proprement dites dans la fenêtre de dialogue 'Surveillance des pauses'..

On accède à ce dialogue en cliquant sur 'Options | Surveillance des pauses | Surveillance des pauses'.

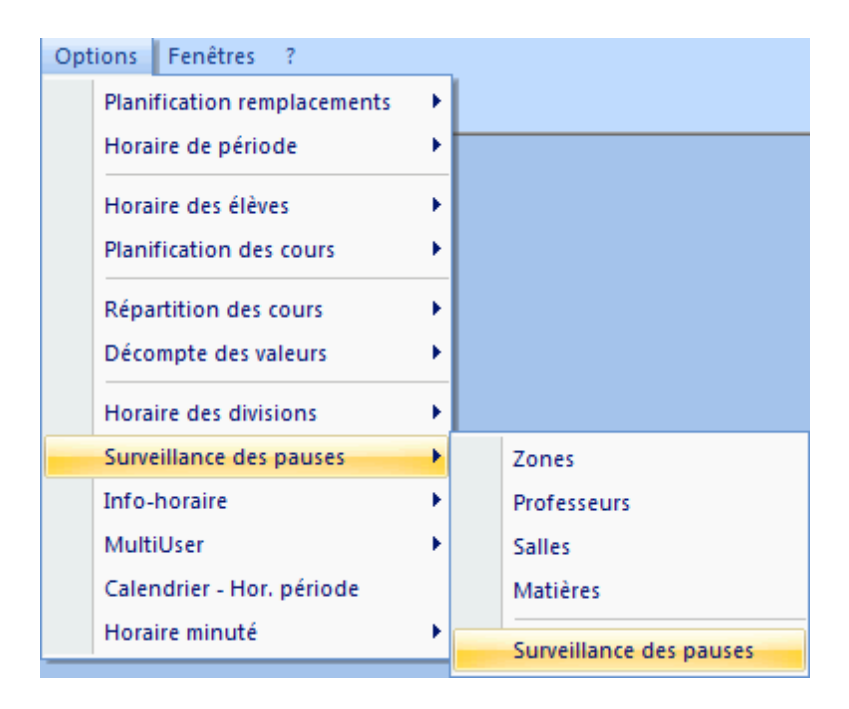

Puis, dans le menu déroulant de l'onglet 'Zone', choisissez la zone pour laquelle vous voulez définir des surveillances (1).

| Surv. des pauses     Cour1     Cour1     Toute l'année      Groupe of                                                                                                    | de cours                                                          | n entier                                                                                                    |                                               |              |              |              |              |  |  |  |  |
|----------------------------------------------------------------------------------------------------|-------------------------------------------------------------------|----------------------------------------------------------------------------------------------------|-----------------------------------------------|--------------|--------------|--------------|--------------|--|--|--|--|
| 0/1       1/2       2/3       3/4         0/1       1/2       2/3       3/4         3       9:40       10:35         :       cour1       •       •         >       Imadi       •       •       •         >       mardi       •       •       •       •         >       mercredi       •       •       •       •         •       •       •       •       •       •         •       •       •       •       •       •       •         •       •       •       •       •       •       •       •       •         •       •       •       •       •       •       •       •       •       •       •       •       •       •       •       •       •       •       •       •       •       •       •       •       •       •       •       •       •       •       •       •       •       •       •       •       •       •       •       •       •       •       •       •       •       •       •       •       •       •       •       < |                                                                   |                                                                                                    |                                               |              |              |              |              |  |  |  |  |
| t jeudi<br>t vendredi                                                                                                    | 0/1                                                               | 1/2 2/3<br>8:45 9:40                                                                                                    | 3/4<br>10:35                                  | 4/5<br>11:30 | 5/6<br>12:25 | 6/7<br>13:20 | 7/8<br>14:15 |  |  |  |  |
| ل<br>ا<br>ا<br>ا<br>ا<br>ا<br>ا<br>ا<br>ا<br>ا<br>ا<br>ا<br>ا<br>ا<br>ا<br>ا<br>ا<br>ا<br>ا<br>ا                                                                                                    | undi ???<br>nardi ???<br>nercredi ???<br>eudi ???<br>vendredi ??? | 777         777           777         777           777         777           777         777           777         777           777         777           777         777           777         777           777         777           777         777           777         777 | 777<br>777<br>777<br>777<br>777<br>777<br>777 | 11.40        | 12.00        | 13.30        | 14.23        |  |  |  |  |
|                                                                                                    |                                                                   | III                                                                                                    |                                               |              |              |              | Þ            |  |  |  |  |

Sélectionnez ensuite par cliquer glisser dans la grille les pauses de la zone actuelle qui doivent être surveillées (2).

Cliquez sur la touche <Surveillance> (3): des "???" s'affichent aussitôt dans les cellules des pauses choisies, signalant que les surveillances sont créées, mais qu'il faut encore leur assigner des

surveillants.

Il s'agit à ce stade de ce que nous appelons des surveillances vacantes.

```
Remarque: dernière heure
Vous pouvez aussi déclarer des surveillances de pauses après la dernière heure.
```

Répétez les trois étapes pour toutes les pauses à surveiller. Si des pauses ne nécessitent aucune surveillance, sélectionnez-les par cliquer glisser, puis cliquez sur <Pas de surveillance> (3).

Pour améliorer la lisibilité, vous pouvez changer le format d'affichage de la fenêtre en cliquant sur le bouton <Format vertical/horizontal>.

| @ s    | urv. des                                                            | pause | s       |           |           | -         |            |            |            |           |            |           | 8   |  |
|--------|---------------------------------------------------------------------|-------|---------|-----------|-----------|-----------|------------|------------|------------|-----------|------------|-----------|-----|--|
| s-     | s-sol 🔹 🗟 🛠 🗶 👁 💋 📲 🚺 🏚 🖗 🖏 🖕                                       |       |         |           |           |           |            |            |            |           |            |           |     |  |
| Zo     | Zone Professeurs                                                    |       |         |           |           |           |            |            |            |           |            |           |     |  |
| Min    | Minutes: 580 (Ouvert: 260) Toute l'année Groupe de cours Nom entier |       |         |           |           |           |            |            |            |           |            |           |     |  |
|        |                                                                     |       | ∃ lundi | 22.9.2014 | 29.9.2014 | 6.10.2014 | 13.10.2014 | 20.10.2014 | 27.10.2014 | 3.11.2014 | 10.11.2014 | 17.11.201 |     |  |
| 0/1    |                                                                     | 8:00  | Callas+ | Callas    | Callas    | Callas    | Callas     | Callas     | Callas     | New       | Callas     | Callas    |     |  |
| 1/2    | 8:45                                                                | 8:55  |         |           |           |           |            |            |            |           |            |           |     |  |
| 2/3    | 9:40                                                                | 9:50  | Cer     | Cer       | Cer       | Cer       | Cer        | Cer        | Cer        | Cer       | Cer        | Cer       |     |  |
| 3/4    | 10:35                                                               | 10:45 | Arist   | Arist     | Arist     | Arist     | Arist      | Arist      | Arist      | Arist     | Arist      | Arist     | =   |  |
| 4/5    | 11:30                                                               | 11:40 |         |           |           |           |            |            |            |           |            |           |     |  |
| 5/6    | 12:25                                                               | 12:35 |         |           |           |           |            |            |            |           |            |           |     |  |
| 6/7    | 13:20                                                               | 13:30 |         |           |           |           |            |            |            |           |            |           |     |  |
| 7/8    | 14:15                                                               | 14:25 |         |           |           |           |            |            |            |           |            |           |     |  |
| 0/0    | 15-10                                                               | 15-20 |         |           |           |           |            |            |            |           |            |           | i T |  |
| II € I |                                                                     | 11    | 1       |           |           |           |            |            |            |           |            | Þ         |     |  |

### 3.1 Définir la durée des surveillances

La durée de chaque surveillance est en principe déterminée par les indications générales du cadre horaire ('Paramètres | Cadre horaire').

Mais vous pouvez la modifier manuellement afin de différencier par une durée réduite certaines zones particulièrement rébarbatives ou d'ajouter une surveillance avant la 1ère h. du matin ou la dernière heure de la journée.

Cliquez à cet effet sur le bouton <Minutes> (1).

Puis choisissez la plage horaire de la surveillance devant précéder la 1ère heure (2) et tapez la valeur 20 (minutes).

Vous verrez alors la somme en minutes des surveillances à planifier et de celles encore vacantes passer de 330 (270) à 390 (300) (3).

| Surv. des pauses<br>s-sol                                              | ø al 🛛 <b>t</b> @     |           | R             |            |       |       |          |       | ×     |  |  |  |
|------------------------------------------------------------------------|-----------------------|-----------|---------------|------------|-------|-------|----------|-------|-------|--|--|--|
| Zone Professeurs                                                       |                       |           |               |            |       |       |          |       |       |  |  |  |
| Minutes: 240 (Duvert:230) Toute l'année 🔍 Groupe de cours 🖳 Nom entier |                       |           |               |            |       |       |          |       |       |  |  |  |
| 0/1 2 2/3 3/4                                                          | Surv. des pauses      |           |               |            |       |       |          |       |       |  |  |  |
| 8:00 55 9:40 10:35                                                     | s-sol                 | <b>*</b>  | ই 🛪 💥 🖉       | <b>ø</b> 🤞 |       | l 🕑 🧟 | ) 🕹 [    | R     |       |  |  |  |
| ± lundi 10                                                             | Zone Professeurs      | 1 3       |               |            |       |       |          |       |       |  |  |  |
| ± mardi 10<br>± mercredi 10                                            | Minutes: 290 (Ouvert: | :280) Tou | ite l'année 💌 | Groupe de  | cours | I No  | m entier |       |       |  |  |  |
| ± jeudi 10                                                             |                       |           |               |            |       |       |          |       |       |  |  |  |
| ± vendredi 10                                                          | 0/1                   | 1/2       | 2/3 3/4       | 4/5        | 5/6   | 6/7   | 7/8      | 8/9   | 9/    |  |  |  |
|                                                                        |                       | 8:45      | 9:40 10:35    | 11:30      | 12:25 | 13:20 | 14:15    | 15:10 | 16:05 |  |  |  |
|                                                                        | 8:00                  | 20 8:55   | 9:50 10:45    | 11:40      | 12:35 | 13:30 | 14:25    | 15:20 |       |  |  |  |
|                                                                        | ± mardi               | 20        |               |            |       |       |          |       |       |  |  |  |
|                                                                        | E mercredi            | 20        |               |            |       |       |          |       |       |  |  |  |
|                                                                        |                       | 20        |               |            |       |       |          |       |       |  |  |  |
|                                                                        | ± vendredi            | 20        |               |            |       |       |          |       |       |  |  |  |
|                                                                        |                       |           |               |            |       |       |          |       |       |  |  |  |

## 3.2 Exclure des professeurs

Les planificateurs ayant à coeur de respecter les contraintes horaires de leurs collègues professeurs peuvent exclure telle ou telle autre pause de leur pensum en la verrouillant pour eux.

🎱 Surv. des pauses 🝸 🗘 🐨 💥 । 👁 💉 📲 📗 👘 💮 🧔 👙 🔣 🖕 Flei Zone Professeurs Minutes: 475 Toute l'année 🖂 🛛 Group Les cellules dur fond vert 0/1 1/2 signalent des surveillances 2/3 3/4 4. 8:45 9:40 10:35 1 pour lesquelles le professeurs )5 8:00 9:50 1 serait particuliérement indiqué. 8:55 10:45 🗄 lundi 🗄 mardi mercredi 🗄 jeudi vendredi

Cliquez sur l'onglet 'Professeurs'.

La grille affiche sur fond vert les surveillances de pauses pouvant convenir pour le professeur actuel (ici Gauss), eu égard à son horaire et à vos indications dans la pondération, ainsi que les surveillances déjà planifiées.

Le professeur Gauss, dans notre école démo, est aussi le responsable de la planification des remplacements. À ce titre, il ne peut donc pas assurer de surveillances de pauses avant le début des cours, puisqu'il doit s'occuper chaque jour du service des remplacements. Voici comment traiter ce cas:

- 1. sélectionnez par cliquer glisser les cellules de la 1ère colonne de l'onglet 'Zone' correspondant aux pauses que Gauss ne doit pas surveiller (1).
- 2. Cliquez sur le bouton < Moment verrouillé> (2).

3. Gauss a été exclu des surveillances correspondantes.

| left Surv. des pauses                                 |                                |      |       | -2                 |        |      |            |        |           |       |       |           |       |       |
|-------------------------------------------------------|--------------------------------|------|-------|--------------------|--------|------|------------|--------|-----------|-------|-------|-----------|-------|-------|
| Flei                                                  | Flei 🔹 🗟 🛪 💥 💿 🖉 🚳 📄 🛱 💮 🖗 🗟 🚽 |      |       |                    |        |      |            |        |           |       |       |           |       |       |
| Zone Professeurs                                      |                                |      |       |                    |        |      |            |        |           |       |       |           |       |       |
| Minutes: 475 Toute l'année Groupe de cours Nom entier |                                |      |       |                    |        |      |            |        |           |       |       |           |       |       |
| 0/1                                                   | 1/2                            | 2/3  | 3/4   | 🙆 Surv. des r      | auses  |      |            |        |           |       |       |           |       | -     |
|                                                       |                                |      |       |                    |        |      |            |        |           |       |       |           |       |       |
| + lundi                                               | 0:00                           | 3:50 | 10:45 | Flei               |        | Υ.   | - জা ১     | × 💿    | 🔊 শু      |       |       | 2 👳       | 10. 🚽 |       |
| ⊞ mardi                                               |                                |      |       | Zone Profe         | sseurs |      |            |        |           |       |       |           |       |       |
| . E merc <u>red</u> i                                 |                                |      |       |                    |        |      |            |        |           |       |       |           |       |       |
| ± jeu 1                                               | J                              |      |       | Minutes: 475       |        | То   | ute l'anné | ée 🛃 G | iroupe de | cours | E No  | om entier |       |       |
|                                                       |                                |      |       |                    | 0/1    | 1/2  | 2/3        | 3/4    | 4/5       | 5/6   | 6/7   | 7/8       | 8/9   | 9/    |
|                                                       |                                |      |       |                    |        | 8:45 | 9:40       | 10:35  | 11:30     | 12:25 | 13:20 | 14:15     | 15:10 | 16:05 |
|                                                       |                                |      |       |                    | 8:00   | 8:55 | 9:50       | 10:45  | 11:40     | 12:35 | 13:30 | 14:25     | 15:20 |       |
|                                                       |                                |      |       | ± lundi            |        |      |            |        |           |       |       |           |       |       |
|                                                       |                                |      |       | ± mardi            |        |      |            |        |           |       |       |           |       |       |
|                                                       |                                |      |       | mercreal     ieudi |        |      |            |        |           |       |       |           |       |       |
|                                                       |                                |      |       | + vendredi         |        |      |            |        |           |       |       |           |       |       |
|                                                       |                                |      |       |                    |        |      |            |        |           |       |       |           |       |       |

## 3.3 Changements hebdomadaires

Tous les réglages peuvent aussi concerner uniquement certaines semaines. Le cas échéant, cliquez sur le + qui se trouve à côté du nom de chaque jour de la semaine: les indications données pour une semaine particulière ne vaudront que pour cette semaine.

| 🔮 Si  | ırv. des pa | uses            |       |            |       |      |          |              |           | ×      |            |        |           |       |        |
|-------|-------------|-----------------|-------|------------|-------|------|----------|--------------|-----------|--------|------------|--------|-----------|-------|--------|
| s-s   | ol          |                 | -     | 🗘 জ 🖇      | 6 👁   | ø    | -98      | <b>1</b> 🖡 🤅 | 9 🚱 🛛     | و چ    |            |        |           |       |        |
| Zon   | e Profes    | seurs           |       |            |       |      |          |              |           |        |            |        |           |       |        |
| Minu  | tes: 260 (O | uvert:11(       | D) To | ute l'anné | e 🖃 G | irov | 🛞 Sun    | /. des pa    | uses      |        |            |        |           |       |        |
|       |             | 0/1             | 1/2   | 2/3        | 3/4   | 4    | s-sol    |              |           | -      | : জ 🎖      | 8 👁    | ø .       | 1 🖩 🐧 | 1 🕑 🥝  |
|       |             | 8:00            | 8:55  | 9:50       | 10:35 | 1    | Zone     | Profes       | seurs     |        |            |        |           |       |        |
| 🕒 ır, | di          | Callas          |       | Cer        | Arist |      | <u> </u> |              |           |        |            |        |           |       |        |
| 🖭 ma  | irdi        | Curie           |       | Curie      | Cer   |      | Minutes  | : 260 (0     | uvert:110 | )) Tou | ite l'anné | ée 🖃 G | iroupe de | cours | no 🗾 🗾 |
| ± me  | rcredi      | Arist<br>Callae |       | New        | Arist |      |          |              | 0/1       | 1/2    | 2/3        | 3/4    | 4/5       | 5/6   | 6/7    |
| ± ye  | ndredi      |                 |       | Arist      | Cer   |      |          |              | 0/1       | 8:45   | 9:40       | 10:35  | 11:30     | 12:25 | 13:20  |
|       |             |                 |       |            |       |      |          |              | 8:00      | 8:55   | 9:50       | 10:45  | 11:40     | 12:35 | 13:30  |
|       |             |                 |       |            |       |      | 🖃 lundi  |              | Callas+   |        | Cer        | Arist  |           |       |        |
| 1     |             |                 |       |            |       |      | 22       | 2.9.2014     | Callas    | _      | Cer        | Arist  |           |       |        |
|       |             |                 |       |            |       |      | 29       | 9.9.2014     | Callas    |        | Cer        | Arist  | _         |       |        |
|       |             |                 |       |            |       |      | 6.       | 10.2014      | Callas    |        | Cer        | Arist  |           |       |        |
|       |             |                 |       |            |       |      | 13.      | 10.2014      | Callas    |        | Cer        | Arist  |           |       |        |
|       |             |                 |       |            |       |      | 20.      | 10.2014      | Callas    |        | Cer        | Arist  |           |       |        |
|       |             |                 |       |            |       |      | 27.      | 11 2014      | Neiai     |        | Cer        | Arist  |           |       |        |
|       |             |                 |       |            |       |      | 10.      | 11.2014      | Callas    |        | Cer        | Arist  |           |       |        |
|       |             |                 |       |            |       |      | 17.      | 11.2014      | Callas    |        | Cer        | Arist  |           |       |        |
|       |             |                 |       |            |       |      | 24.      | 11.2014      | Callas    |        | Cer        | Arist  |           |       |        |
|       |             |                 |       |            |       |      | 1.       | 12.2014      | Callas    |        | Cer        | Arist  |           |       |        |
|       |             |                 |       |            |       |      | 8.       | 12.2014      | Callas    |        | Cer        | Arist  |           |       |        |
|       |             |                 |       |            |       |      | 15.      | 12.2014      | Callas    |        | Cer        | Arist  |           |       |        |
|       |             |                 |       |            |       |      | 22.      | 12.2014      | Callas    |        | Cer        | Arist  |           |       |        |
|       |             |                 |       |            |       |      | 12       | 2.1.2015     | Callas    |        | Cer        | Arist  |           |       |        |

Ainsi, par exemple, Callas assure toutes les surveillances des lundis 0/1, sauf durant la semaine du 3.11, où Newton est de piquet.

Vous pouvez aussi choisir des semaines spécifiques par le biais du calendrier hebdomadaire (bouton <Affichage hebdomadaire>).

| 🔮 Surv. de   | 🔮 Surv. des pauses 📃 🔲 💌                                               |      |       |       |       |       |       |       |       |       |  |  |
|--------------|------------------------------------------------------------------------|------|-------|-------|-------|-------|-------|-------|-------|-------|--|--|
| s-sol        | s-sol 🔹 🗟 🐨 💥 👁 💉 📲 🗒 🚱 🦓 🔮 🔀                                          |      |       |       |       |       |       |       |       |       |  |  |
| Zone Pro     | Zone Professeurs                                                       |      |       |       |       |       |       |       |       |       |  |  |
| Minutes: 260 | Minutes: 260 (Duvert:110) Toute l'année 🛌 Groupe de cours 📄 Nom entier |      |       |       |       |       |       |       |       |       |  |  |
| 22.09.2014   |                                                                        |      |       |       | ,     |       |       |       |       |       |  |  |
|              | 0/1                                                                    | 1/2  | 2/3   | 3/4   | 4/5   | 5/6   | 6/7   | 7/8   | 8/9   | 9/    |  |  |
|              |                                                                        | 8:45 | 9:40  | 10:35 | 11:30 | 12:25 | 13:20 | 14:15 | 15:10 | 16:05 |  |  |
|              | 8:00                                                                   | 8:55 | 9:50  | 10:45 | 11:40 | 12:35 | 13:30 | 14:25 | 15:20 |       |  |  |
| 22.9.2       | 014 Callas                                                             |      | Cer   | Arist |       |       |       |       |       |       |  |  |
| 23.9.2       | 014 Curie                                                              |      | Curie | Cer   |       |       |       |       |       |       |  |  |
| 24.9.2       | 014 Arist                                                              |      | Rub   | Gauss |       |       |       |       |       |       |  |  |
| 25.9.2       | 014 Callas                                                             |      | New   | Arist |       |       |       |       |       |       |  |  |
| 26.9.2       | 014 Cer                                                                |      | Arist | Cer   |       |       |       |       |       |       |  |  |

## 4 Planification manuelle

Il y a des situations où l'on aimerait planifier les surveillances à la main, p. ex. quand un collègue se propose bénévolement pour certaines pauses.

## 4.1 Déclarer un prof. pour une surveillance

Commencez simplement par cliquer sur le moment voulu dans la grille horaire de l'onglet 'Zone', puis tapez le nom du professeur-surveillant.

Si, après validation, le nom du professeur s'affiche sur fond rouge, cela signifie que le moment est mal choisi par rapport à son horaire.

| 🔮 Surv. des pa   | 😂 Surv. des pauses                                                     |        |      |       |       |       |       |       |       |       |  |  |  |
|------------------|------------------------------------------------------------------------|--------|------|-------|-------|-------|-------|-------|-------|-------|--|--|--|
| cour2            | cour2 🔹 🗧 🛪 💥 👁 🕖 📲 🛱 🚱 🙆 👹 🛒                                          |        |      |       |       |       |       |       |       |       |  |  |  |
| Zone Professeurs |                                                                        |        |      |       |       |       |       |       |       |       |  |  |  |
| Minutes: 510 (0) | Minutes: 510 (Ouvert:280) Toute l'année 📻 Groupe de cours 💌 Nom entier |        |      |       |       |       |       |       |       |       |  |  |  |
|                  | 0/1                                                                    | 1/2    | 2/3  | 3/4   | 4/5   | 5/6   | 6/7   | 7/8   | 8/9   | 9/    |  |  |  |
|                  |                                                                        | 8:45   | 9:40 | 10:35 | 11:30 | 12:25 | 13:20 | 14:15 | 15:10 | 16:05 |  |  |  |
|                  | 8:00                                                                   | 8:55   | 9:50 | 10:45 | 11:40 | 12:35 | 13:30 | 14:25 | 15:20 |       |  |  |  |
| 22.9.2014        | Nobel                                                                  | Arist  | ???  | ???   | ???   |       |       |       |       |       |  |  |  |
| 23.9.2014        | Cer                                                                    | Callas | ???  | ???   | ???   |       |       |       |       |       |  |  |  |
| 24.9.2014        | Curie                                                                  | Curie  | ???  | ???   | ???   |       |       |       |       |       |  |  |  |
| 25.9.2014        | Arist                                                                  | Gauss  | ???  | ???   | ???   |       |       |       |       |       |  |  |  |
| 26.9.2014        | ???                                                                    | ???    | ???  | ???   | ???   |       |       |       |       |       |  |  |  |

Vous pouvez aussi déclarer les surveillances directement dans l'horaire des surveillances de chaque professeur, sur l'onglet 'Professeurs', en tapant simplement le nom de la zone à surveiller (1). Vous êtes informé à tout instant sur les minutes de surveillances qui restent encore à attribuer (2).

| 🛞 Surv. des p               | 🍘 Surv. des pauses 📃 💷 💌                                              |       |       |       |       |       |       |       |       |       |  |  |
|-----------------------------|-----------------------------------------------------------------------|-------|-------|-------|-------|-------|-------|-------|-------|-------|--|--|
| Gauss 🔹 👻 🗢 🚿 📽 🐘 👘 🖗 🧑 🍓 🙀 |                                                                       |       |       |       |       |       |       |       |       |       |  |  |
| Zone Professeurs 2          |                                                                       |       |       |       |       |       |       |       |       |       |  |  |
| Minutes: 100 (0             | Minutes: 100 (Ouvert:10) Toute l'année 🖃 Groupe de cours 🔲 Nom entier |       |       |       |       |       |       |       |       |       |  |  |
|                             | 0/1 1/2 2/3 3/4 4/5 5/6 6/7 7/8 8/9 9/                                |       |       |       |       |       |       |       |       |       |  |  |
|                             |                                                                       | 8:45  | 9:40  | 10:35 | 11:30 | 12:25 | 13:20 | 14:15 | 15:10 | 16:05 |  |  |
|                             | 8:00                                                                  | 8:55  | 9:50  | 10:45 | 11:40 | 12:35 | 13:30 | 14:25 | 15:20 |       |  |  |
| ∃ lundi                     |                                                                       |       |       |       |       |       |       |       |       |       |  |  |
| 🗈 mardi                     |                                                                       |       |       |       | cour2 |       |       |       |       |       |  |  |
| 🗈 mercredi                  |                                                                       |       | cour1 | s-sol |       |       |       |       |       |       |  |  |
| . E jeudi ∃                 |                                                                       | cour2 |       |       |       |       |       |       |       |       |  |  |
| 🛨 vendredi                  |                                                                       |       |       |       |       |       |       |       |       |       |  |  |
|                             |                                                                       |       |       |       |       |       |       |       |       |       |  |  |
| 1                           |                                                                       |       |       |       |       |       |       |       |       |       |  |  |

Vous également aussi choisir des semaines spécifiques par le biais du calendrier hebdomadaire (bouton <Affichage hebdomadaire>), comme déjà décrit précédemment dans le ch. '<u>Définir les surveillances</u>'.

## 4.2 Proposition de professeur

La fonction <Proposition de prof.> vous vient en aide lorsque vous cherchez un professeur pour une certaine pause.

Toujours à partir du fichier Demo6.gpn, voici comment utiliser avantageusement cette fonction.

1. Commencez par supprimer toutes les attributions de surveillances de pauses en cliquant sur <Prof. -> ?>

### 8

et en validant ensuite dans le dialogue qui s'ouvre alors la proposition 'Supprimer toutes les surveillances de pauses'.

| Question                                                                                                    |                                                                    |
|----------------------------------------------------------------------------------------------------|--------------------------------------------------------------------|
| Supprimer les surveillances de pauses                                                                                                |                                                                    |
| Options<br>Ne supprimer que les surveillances de<br>Supprimer toutes les surveillances de p<br>Ne supprimer aucune surveillance de p | pauses de l'actuel prof. ou de l'actuelle zone<br>nauses<br>pauses |
| /                                                                                                    | ОК                                                                 |

2. Placez le curseur sur la surveillance du lundi - 0/1.

| 🎱 Surv. des p                                                          | 🗳 Surv. des pauses 📃 🗖 💌               |      |      |       |       |       |       |       |       |       |  |  |
|------------------------------------------------------------------------|----------------------------------------|------|------|-------|-------|-------|-------|-------|-------|-------|--|--|
| 🚦 🖕 🕑 🧑 🔁 😴 🐨 💥 👁 💉 📲 🗍 🗒 🕲 🚱 🧶 🚽                                      |                                        |      |      |       |       |       |       |       |       |       |  |  |
| Zone Professeurs                                                       |                                        |      |      |       |       |       |       |       |       |       |  |  |
| Minutes: 510 (Ouvert:510) Toute l'année 💌 Groupe de cours 🔄 Nom entier |                                        |      |      |       |       |       |       |       |       |       |  |  |
|                                                                        | 0/1 1/2 2/3 3/4 4/5 5/6 6/7 7/8 8/9 9/ |      |      |       |       |       |       |       |       |       |  |  |
|                                                                        |                                        | 8:45 | 9:40 | 10:35 | 11:30 | 12:25 | 13:20 | 14:15 | 15:10 | 16:05 |  |  |
|                                                                        | 8:00                                   | 8:55 | 9:50 | 10:45 | 11:40 | 12:35 | 13:30 | 14:25 | 15:20 |       |  |  |
| ∃ lundi                                                                | ???                                    |      | ???  | ???   |       |       |       |       |       |       |  |  |
| 🗉 mardi                                                                | ???                                    |      | ???  | ???   |       |       |       |       |       |       |  |  |
| ∃ mercredi                                                             | ???                                    |      | ???  | ???   |       |       |       |       |       |       |  |  |
| ∃ jeudi                                                                | ???                                    |      | ???  | ???   |       |       |       |       |       |       |  |  |
| ∃ vendredi                                                             | ???                                    |      | ???  | ???   |       |       |       |       |       |       |  |  |
|                                                                        |                                        |      |      |       |       |       |       |       |       |       |  |  |

Cela ne joue en principe aucun rôle si la surveillance est ouverte ('???') ou attribuée.

3. Cliquez sur le bouton <Proposition de prof.>.

#### 8

Cette fonction affiche une liste de tous les professeurs pouvant assurer l'actuelle surveillance (celle qui est active), classés par ordre progressif des points malus résultant de leur pondération. Par exemple, si le critère 'Cours dans la zone avant/après la pause' a été pondéré plus fortement (curseur vers la zone très important) que les autres, les professeurs concernés seront en tête de liste. Les différents <u>critères</u> <u>de pondération</u> sont décrits en détail dès la page suivante.

| Propos | sition de p | rof.    |              |           |                                                                                                    |                                                                                                    |            | [             | - • •           |  |  |  |
|--------|-------------|---------|--------------|-----------|----------------------------------------------------------------------------------------------------|----------------------------------------------------------------------------------------------------|------------|---------------|-----------------|--|--|--|
|        | Appliquer   |         |              |           |                                                                                                    |                                                                                                    |            |               |                 |  |  |  |
| Nom    | Points      | Minutes | Max. minutes | Cours ava | Cours après                                                                                                    | avant 1ère                                                                                                    | après derr | H. creuse ava | H. creuse après |  |  |  |
| Curie  | 1510.000    | 0.000   | 999.000      |           | <ul> <li>Image: A second second s</li></ul> | <ul> <li>Image: A second second s</li></ul> |            |               |                 |  |  |  |
| Callas | 1510.000    | 0.000   | 999.000      |           | <ul> <li>Image: A set of the set of the</li></ul>  | ~                                                                                                    |            |               |                 |  |  |  |
| Arist  | 1510.000    | 0.000   | 999.000      |           | <ul> <li>Image: A second second s</li></ul> | ~                                                                                                    |            |               |                 |  |  |  |
| Rub    | 1510.000    | 0.000   | 999.000      |           | <ul> <li>Image: A second second s</li></ul> | ~                                                                                                    |            |               |                 |  |  |  |
| New    | 1510.000    | 0.000   | 999.000      |           | <ul> <li>Image: A set of the set of the</li></ul>  | ~                                                                                                    |            |               |                 |  |  |  |
| Nobel  | 2010.000    | 0.000   | 999.000      |           | <ul> <li>Image: A set of the set of the</li></ul>  | ~                                                                                                    |            |               |                 |  |  |  |
| Hugo   | 2010.000    | 0.000   | 999.000      |           | <ul> <li>Image: A set of the set of the</li></ul>  | × .                                                                                                    |            |               |                 |  |  |  |
| Cer    | 2010.000    | 0.000   | 999.000      |           | <ul> <li>Image: A set of the set of the</li></ul>  | <ul> <li></li> </ul>                                                                                                    |            |               |                 |  |  |  |
| J      |             |         |              |           |                                                                                                    |                                                                                                    |            |               |                 |  |  |  |

Les colonnes de chaque ligne-professeur indiquent par une coche quels critères de pondération les concernent. Ainsi, par exemple, il y a une coche dans les champs de la colonne 'Cours après' lorsque le professeur donne un cours après la pause actuelle. Les critères jugés peu importants (curseur de pondération tout à gauche) ne sont pas affichés.

4. En double cliquant sur la cellule voulue ou en cliquant sur la touche <Appliquer>, le professeur est planifié pour la pause à surveiller correspondante.

## 5 Planification automatique

À côté de la <u>planification manuelle</u>, il y a aussi la planification automatique ou optimisation des surveillances de pauses.

## 5.1 Réglages de la pondération

Avant de lancer l'optimisation, il faut régler les différents critères de pondération selon vos besoins. Cliquez sur <Réglages> pour afficher le dialogue de pondération.

#### ŵ

Le chiffre indiqué dans le champ 'Surv. pauses max / jour' permet de limiter pour tous les professeurs de l'école le nombre de surveillances de pauses que chacun doit assurer par jour.

Les curseurs permettent d'indiquer l'importance que vous accordez à une série de critères, qui seront pris en compte lors de l'optimisation de la surveillance des pauses. Cliquez sur le curseur et déplacez-le à gauche (peu important) ou à droite (très important). Validez vos choix en cliquant sur la touche <OK>.

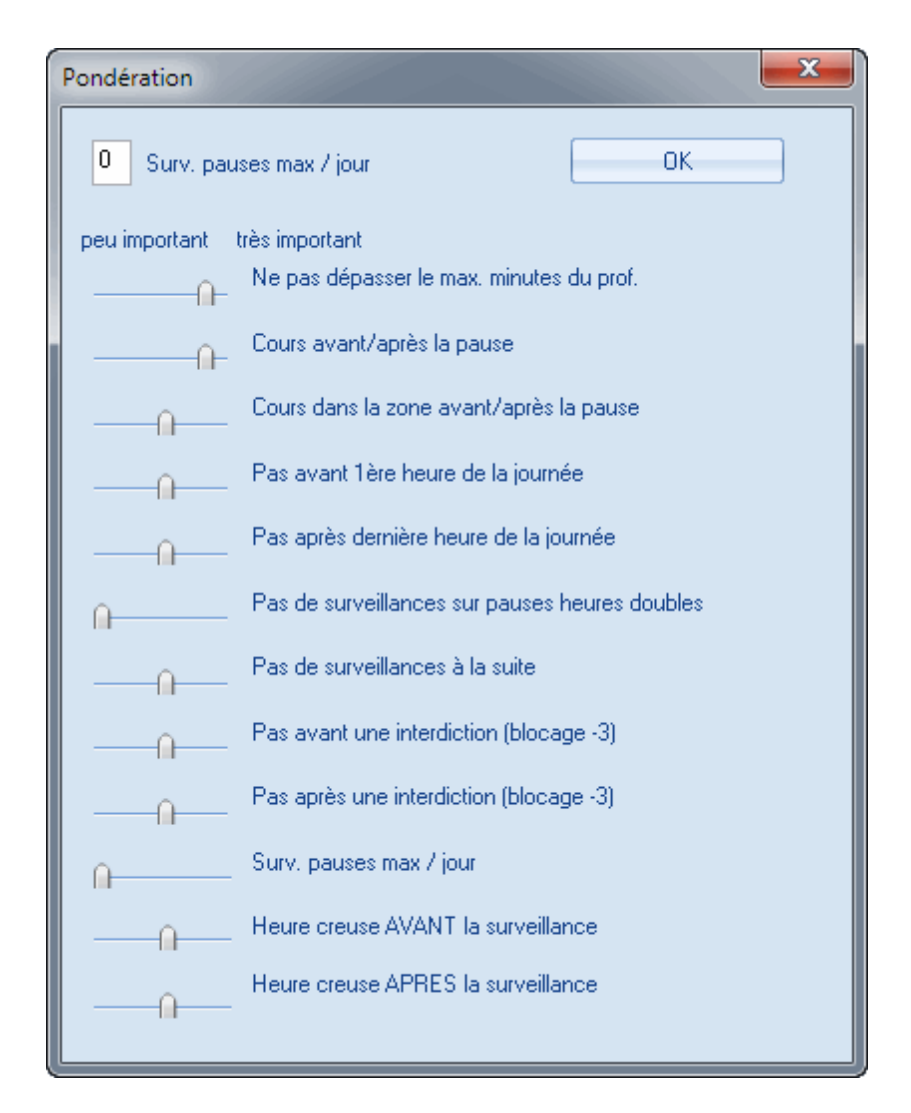

Voyons maintenant les caractéristiques des différents critères de pondération.

#### 5.1.1 Critères de pondération

Il faut se souvenir que l'optimisation va rechercher le surveillant le plus indiqué pour chaque pause en tenant compte du lieu, du moment et du nombre de surveillances déjà planifiées.

#### Ne pas dépasser le max. minutes du prof.

Ce critère sert à pondérer l'importance que vous attribuez à la durée que vous avez indiquée pour chaque professeur dans le champ 'Surv. max' de la fenêtre des 'Données de base | Professeurs'.

#### Cours avant/après la pause

Glissez le curseur vers la droite si vous voulez que les professeurs corvéables aient un cours juste avant ou juste après la pause.

#### Cours dans la zone avant/après la pause

Avec ce critère, vous pouvez demander que soient choisis en priorité les professeurs qui enseignent avant ou après la pause dans une salle de la zone, c.-à-d. une salle qui a été rattachée à une zone dans les 'Données de base I Salles'.

#### Pas avant 1ère heure de la journée

Les surveillances qu'il faut faire avant la première heure n'ont généralement pas la cote. Ce critère peut donc être déclaré comme très important si vous voulez empêcher que les professeurs soient planifiés pour une surveillance avant leur première heure de cours.

#### Pas après dernière heure de la journée

Analogue au critère précédent et tout aussi peu apprécié. Un indice élevé permettra d'éviter les surveillances tardives.

#### Pas de surveillances sur pauses heures doubles

Un indice élevé indiquera au programme qu'il doit éviter de planifier des surveillances entre les doubles heures de cours des professeurs.

#### Pas de surveillances à la suite

Un indice élevé évitera que des surveillances successives soient planifiées pour les professeurs.

#### Pas avant / après une interdiction (blocage -3)

Les interdictions (contrainte -3) ne sont pas là sans raison: souvent, par exemple, elles signifient que le professeur n'est tout simplement pas à l'école à ce moment. Ces deux réglages permettent donc d'éviter la planification de surveillances avant et/ou après une interdiction par un -3.

#### Surv. pauses max / jour

Ce critère sert à pondérer l'importance du respect du chiffre déclaré dans le champ du même nom, en haut de la page.

#### Heure creuse AVANT / APRÈS la surveillance

Ce critère permet de privilégier la planification des surveillances avant ou après les heures creuses (trous).

Validez vos saisies et refermez ce dialogue en cliquant sur <OK>.

### 5.2 Optimisation

L'optimisation des surveillances de pauses planifie pour chaque surveillance ouverte (vacante) le professeur le plus indiqué, ce qui signifie

• qu'elle ne modifie pas les surveillances déjà attribuées.

Pour déterminer quel est le professeur le plus indiqué pour les différentes surveillances,

• l'optimisation se fonde sur vos directives de pondération.

Cliquez sur le bouton <Optimiser> pour lancer la planification automatique des surveillances.

Dans la boîte de dialogue qui s'ouvre alors, on peut limiter l'optimisation à une zone donnée (1): gardez pour commencer l'option '- Tous/ttes -'.

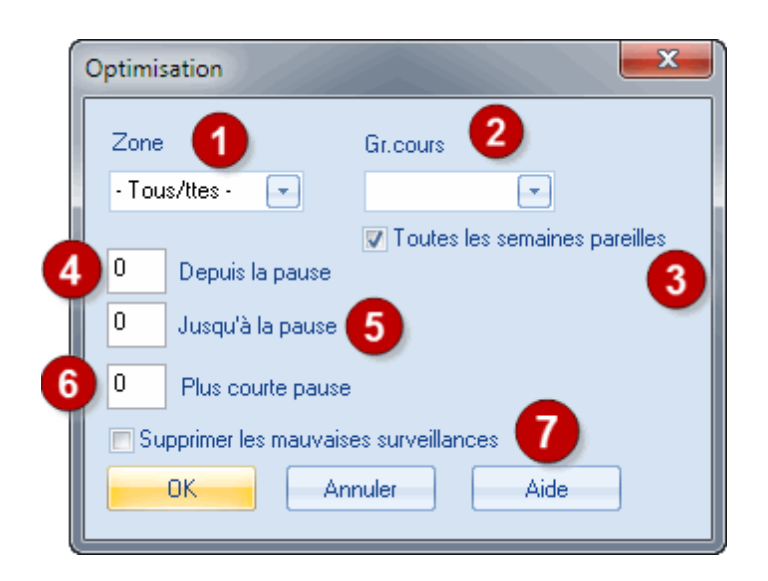

Les 2 champs 'Depuis la pause' et 'Jusqu'à la pause' permettent de limiter l'optimisation à certaines surveillances de pauses (4,5): en tapant p. ex. '1' et '2' dans ces deux champs, seules les surveillances des heures de cours 1 et 2 seraient planifiées. Laissez pour commencer la valeur par défaut nulle (0).

Sachant qu'il est parfois utile de commencer par planifier les surveillances des pauses les plus longues, vous pouvez d'abord vous concentrer sur cette catégorie, puis lancer une nouvelle optimisation pour les surveillances restantes.

Dans ce cas, utilisez le champ 'Plus courte pause' (6). En déclarant p. ex. '15', seules les surveillances des pauses d'au moins 15 minutes seront optimisées. Gardez pour commencer la valeur par défaut nulle (0), afin de planifier toutes les pauses.

Au cas où vous utiliseriez les groupes de cours (option 'Horaire variable'), il est possible de planifier des surveillances de pauses pour certains groupes de cours seulement (2) ou pour toute l'année scolaire. Laissez ce champ vide pour commencer.

Avec la case 'Toutes les semaines pareilles' cochée (3), vous indiquez à l'optimisation de planifier de même manière toutes les semaines du groupe de cours choisi.

Le point (7) sera décrit dans ch. suivant Corrections .

| 🗳 Surv. des pauses 📃 🗖 💌                                             |        |       |        |       |       |       |       |       |       |       |  |
|----------------------------------------------------------------------|--------|-------|--------|-------|-------|-------|-------|-------|-------|-------|--|
| s-sol 🔹 🗧 🛪 💥 👁 🕖 📲 🛱 😗 👰 👰 🚽                                        |        |       |        |       |       |       |       |       |       |       |  |
| Zone Professeurs                                                     |        |       |        |       |       |       |       |       |       |       |  |
| Minutes: 560 (Duvert:0) Toute l'année 💌 Groupe de cours 🔲 Nom entier |        |       |        |       |       |       |       |       |       |       |  |
|                                                                      | 0/1    | 1/2   | 2/3    | 3/4   | 4/5   | 5/6   | 6/7   | 7/8   | 8/9   | 9/    |  |
|                                                                      |        | 8:45  | 9:40   | 10:35 | 11:30 | 12:25 | 13:20 | 14:15 | 15:10 | 16:05 |  |
|                                                                      | 8:00   | 8:55  | 9:50   | 10:45 | 11:40 | 12:35 | 13:30 | 14:25 | 15:20 |       |  |
| 🗉 lundi                                                              | Curie  | New   | Nobel  | Cer   |       |       |       |       |       |       |  |
| 🗉 mardi                                                              | Curie  | Nobel | Callas | Curie |       |       |       |       |       |       |  |
| 🗉 mercredi                                                           | Rub    | Arist | Hugo   | Rub   |       |       |       |       |       |       |  |
| ∃ jeudi                                                              | Callas | Cer   | Arist  | New   |       |       |       |       |       |       |  |
| E vendredi                                                           | Cer    | Nobel | Gauss  | Cer   |       |       |       |       |       |       |  |
|                                                                      |        |       |        |       |       |       |       |       |       |       |  |
|                                                                      |        |       |        |       |       |       |       |       |       |       |  |

Une fois l'optimisation terminée, le dialogue des surveillances affiche les résultats.

## 5.3 Corrections

Quand on modifie les horaires, il arrive souvent que l'on aimerait préserver autant que possible les surveillances déjà planifiées et ne supprimer que l'une ou l'autre d'entre elles avant de lancer une nouvelle optimisation.

| Optimisation       |                                 |
|--------------------|---------------------------------|
| Zone               | Gr.cours                        |
| - Tous/ttes - 🖃    |                                 |
|                    | 🔽 Toutes les semaines pareilles |
| 0 Depuis la pause  | e                               |
| 0 Jusqu'à la paus  | e                               |
| 0 Plus courte pau  | use                             |
| Supprimer les mauv | aises surveillances             |
| ОК                 | Annuler Aide                    |

Si vous cochez la case 'Supprimer les mauvaises surveillances' dans la boîte de dialogue de l'optimisation, le logiciel supprime toutes les surveillances qui ont transgressé un critère de pondération que vous avez qualifié de très important avant de lancer la prochaine optimisation. Vous pouvez d'ailleurs facilement reconnaître les surveillances en question, puisqu'elles sont affichées sur fond rouge.

## 5.4 Supprimer des surveillances

Si, pour l'une ou l'autre surveillance d'une zone donnée, vous voulez supprimer un professeur, cliquez dans la grille sur la surveillance voulue pour l'activer, puis actionnez la touche <Del>.

Pour supprimer d'un coup toutes les surveillances d'une zone, cliquez sur le bouton < Prof. -> ?>.

| Question                                                                                                    |  |
|----------------------------------------------------------------------------------------------------|--|
| Supprimer les surveillances de pauses                                                                                                    |  |
| Options<br>Ne supprimer que les surveillances de pauses de l'actuel prof. ou de l'actuelle zone<br>Supprimer toutes les surveillances de pauses<br>Ne supprimer aucune surveillance de pauses |  |
| OK                                                                                                    |  |

Dans le dialogue qui s'ouvre alors, vous pouvez valider l'une des trois options 'Ne supprimer que les surveillances de pauses de l'actuel prof. ou de l'actuelle zone', 'Supprimer toutes les surveillances de pauses' ou 'Ne supprimer aucune surveillance de pauses'.

## 6 Édition

Pour éditer les surveillances des pauses, vous disposez des possibilités suivantes: fenêtre de dialogue des surveillances des pauses, rapports, horaires incluant les surveillances et édition HTML.

## 6.1 Impression de la fenêtre de dialogue

On peut imprimer les horaires des surveillances affichés sur les onglets 'Zone' et 'Professeurs' du dialogue des surveillances en cliquant simplement sur le bouton <Impression> de la barre d'outils principale.

## Salle Salle des actes

|          | 0/1<br>8:00 | 1/2<br>8:45<br>8:55 | 2/3<br>9:40<br>9:50 | 3/4<br>10:35<br>10:45 | 4/5<br>11:30<br>11:40 | 5/6<br>12:25<br>12:35 |
|----------|-------------|---------------------|---------------------|-----------------------|-----------------------|-----------------------|
| lundi    | Hugo        |                     | Curie               |                       |                       | Cervantes             |
| mardi    | Nobel       |                     | Newton              |                       |                       | Gauss                 |
| mercredi | Aristote    |                     | Gauss               |                       |                       | Curie                 |
| jeudi    | Curie       |                     | Callas              |                       |                       | Callas                |
| vendredi | Cervantes   |                     | Rubens              |                       |                       | Rubens                |

## Arist Aristote

|          | 0/1<br>8:00      | 1/2<br>8:45<br>8:55 | 2/3<br>9:40<br>9:50 | 3/4<br>10:35<br>10:45 | 4/5<br>11:30<br>11:40 | 5/6<br>12:25<br>12:35 |
|----------|------------------|---------------------|---------------------|-----------------------|-----------------------|-----------------------|
| lundi    |                  |                     | préau               |                       | préau                 |                       |
| mardi    |                  |                     | préau               |                       |                       |                       |
| mercredi | Salle des actes  |                     | préau               |                       | préau                 |                       |
| jeudi    |                  |                     | sous-sol et cave    | sous-sol et cave      |                       |                       |
| vendredi | sous-sol et cave | préau               |                     | préau                 |                       |                       |

## 6.2 Impression de rapports

Les rapports ('Rapports | Sélection...') concernant la surveillance des pauses permettent de surcroît d'éditer les surveillances d'un seul jour ou de toute une semaine.

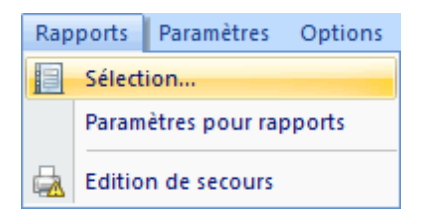

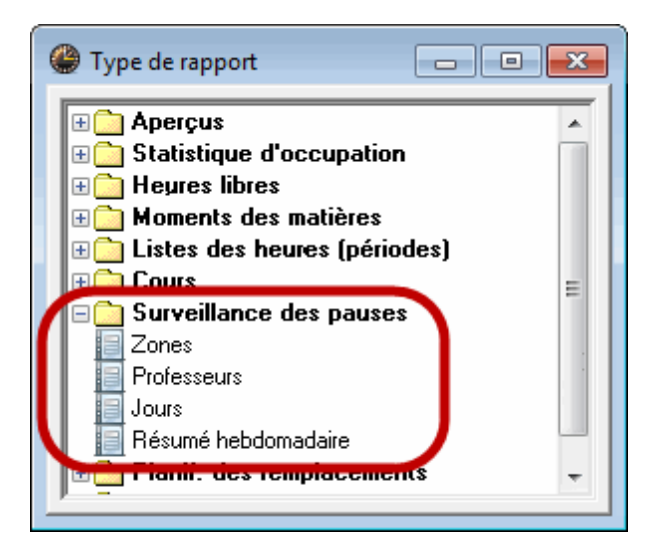

#### Résumé hebdomadaire - Surveillances de pauses

|        | s-sol                                              | cour1                                                           | cour2                          |  |  |
|--------|----------------------------------------------------|-----------------------------------------------------------------|--------------------------------|--|--|
| Lu 0/1 | SirlsaacNewton                                     |                                                                 | M. Alfred Nobel                |  |  |
| Lu 1/2 | Maestra Maria Callas                               |                                                                 | Mme Marie Curie                |  |  |
| Lu 2/3 | M. Alfred Nobel                                    | M. Victor Hugo                                                  | Aristote                       |  |  |
| Lu 3/4 | Sir Isaac Newton                                   |                                                                 | Sen. Miguel Cervantes          |  |  |
| Lu 4/5 |                                                    |                                                                 | Aristote                       |  |  |
| Lu 5/6 |                                                    |                                                                 |                                |  |  |
| Ma 0/1 | Sen. Miguel Cervantes                              |                                                                 | Sir Isalac Newton              |  |  |
| Ma 1/2 | Mme Marie Curie                                    |                                                                 | Maestra Maria Callas           |  |  |
| Ma 2/3 | Sen. Miguel Cervantes                              | M. Paul Rubens                                                  | Aristote                       |  |  |
| Ma 3/4 | Dr Carl Friedrich Gauss                            |                                                                 | M. Alfred Nobel                |  |  |
| Ma 445 |                                                    |                                                                 | Mme Marie Curie                |  |  |
| Ma 5/6 |                                                    |                                                                 |                                |  |  |
| Me O/1 | M. Victor Hugo                                     |                                                                 | M. Paul Rubens                 |  |  |
| Me 1/2 | Dr Carl Friedrich Gauss                            |                                                                 | M. Victor Hugo                 |  |  |
| Me 2/3 | M. Paul Rubens                                     | M. Alfred Nobel                                                 | Aristote                       |  |  |
| Me 3/4 | M. Victor Hugo                                     | Maestra Maria Callas                                            | Mme Marie Curie                |  |  |
| Me 4/5 |                                                    |                                                                 | Aristote                       |  |  |
| Me 5/8 |                                                    |                                                                 |                                |  |  |
| Je 0/1 | Sen. Miguel Cervantes                              |                                                                 | Maestra Maria Callas           |  |  |
| Je 1/2 | M. Victor H                                        | M. Paul Rubens                                                  | Sen. Miguel Cervantes          |  |  |
| Je 2/3 | Arictoto                                           | M ) fictor Hugo                                                 | Sir Icano Noveton              |  |  |
| ("F    | Pour l'impression,<br>Rapports Paramétre<br>qui so | ce sont les "Noms<br>s pour rapports Nor<br>ont pris en compte. | à imprimer"<br>ms à imprimer") |  |  |
| Ve 4/5 |                                                    |                                                                 | SIT ISA AC NEWTON              |  |  |
| Ve 5/8 |                                                    |                                                                 |                                |  |  |

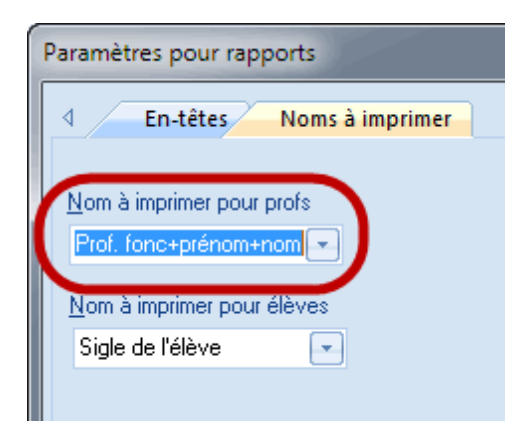

## 6.3 Impression dans l'horaire

On peut éditer le seul horaire des surveillances d'un professeur ou son horaire complet, avec les surveillances. À cet effet, cliquez sur les <Réglages> (1) d'une fenêtre-horaire de professeur, puis sur la touche <Case horaire> (2) de l'onglet 'Présentation'.

| Arist - Ar<br>Arist | ristote Horaire (ProHTN<br>Carlos Scolaire:15.9.2014 - 30.6.2 | AL)<br>¶ ▼ .⊞   🖓 🔒 🚗    <br>2015 🛛 🗑 マ | <b>2 • • •</b> •                   | Horair                               | e-Adjustage                                                 |                                              |
|---------------------|---------------------------------------------------------------|-----------------------------------------|------------------------------------|--------------------------------------|-------------------------------------------------------------|----------------------------------------------|
|                     | Lu                                                            | Ма                                      | Me                                 | Je                                   | Ve                                                          |                                              |
| 1                   | <b>la</b><br>géographie<br>S1a                                | <b>1a</b><br>mathématiques<br>S1a       | <b>3ab.</b><br>gym. filles<br>Sgy2 | 4<br>physique<br>Sphy                | 1a<br>mathématiques<br>S1a                                  |                                              |
| 2                   | <b>1b</b><br>mathématiques<br>S1b                             | <b>1a</b><br>géographie<br>S1a          | <b>1ab.</b><br>gym. filles<br>Sgy2 | Format 01 - Jours en<br>Présentation | n ligne, heures en colonne                                  | Style 2 HTML                                 |
| 3                   | 3 <b>ab.</b><br>gym. filles<br>Sgy2                           | <b>2ab.</b><br>gym. filles<br>Sgy2      | <b>1a</b><br>mathématiques<br>S1a  | Affichage: ProHTML -                 | Professeurs: HTML<br>Format 01 - Jours en ligne, heures en  | Taille écriture en %: —<br>Loupe-horaire: 80 |
| 4                   | <b>1ab.</b><br>gym. filles<br>Sgy2                            | <b>1b</b><br>mathématiques<br>S1b       | <b>1b</b><br>mathématiques<br>S1b  | Caractères                           | Colorine<br>Verdana 11.0                                    | Légende oplage: 80<br>En-tête: 90            |
| 5                   | -1                                                            | -1                                      | -1                                 | Légende colonnes                     | Heures en en-tête                                           |                                              |
| 6                   | -2                                                            | -2                                      | -2                                 | Case horaire                         | Contenu (champs) d'une heure de cours<br>En-tête impression |                                              |
| 7                   | -2                                                            | -2                                      | <b>2ab.</b><br>gym. filles<br>Sgy2 |                                      | horaires individuels                                        | Impression - détails                         |
| 8                   | 4<br>physique<br>Sphy <mark>-2</mark>                         | -2                                      |                                    |                                      |                                                             |                                              |
| 9                   | -2                                                            | -2                                      |                                    |                                      | ОК                                                          | Annuler Appliquer                            |

Cliquez sur <Nouv. champ> (3) et choisissez comme nouveau champ 'Afficher Surv. des pauses' (4).

| Pormat 01 Case horaire Contenu (champs) d'une heure de cours                                                                                                    |                                                                                                    |                                                         |
|----------------------------------------------------------------------------------------------------|----------------------------------------------------------------------------------------------------|---------------------------------------------------------|
| OK     Annuler     Appliquer       Type d'horaire     B     K     U       Professeur     •     B     K     U       Type de champ: Zone - Nom court (sigle)     •ure standard     •     •ure standard       5     Max. positions     •ure standard     •ure standard       No dans le couplage: 1     Classe(s)     •ure classe(s)       Classe(s)     •ure classe(s)     •ure classe(s) |                                                                                                    |                                                         |
| 70     x     laile ecriture en pour cent<br>(50-500%)       Alignement:     Sale       Centré     Sale                                                                                                    | Nouv. champ                                                                                                    | Type de nom                                             |
| Début et fin     Nouv. champ       Ochter champs dans l'heure     Suppr.champ       Otherizontal     Echelle 5:1                                                                                                    | Classe (Professeurs) Sale Matière Numéro de cours Eéf pole de bas de page                                        | Nom court (sigle)     Nom entier     Utiliser les alias |
| 3 1Zone                                                                                                    | Commentaire<br>Commentaire<br>Texte pour une heura de l'horai<br>Discription<br>Casainte<br>Casainte<br>Casainte | ire<br>Hauteur du champ de texte                        |
| 1Classe                                                                                                    | Alignement (gr. cours parallèles)<br>Gr. d'élèves                                                                | (mesuré en lignes std)                                  |
| +3                                                                                                    |                                                                                                    |                                                         |
|                                                                                                    |                                                                                                    |                                                         |
|                                                                                                    |                                                                                                    |                                                         |
|                                                                                                    |                                                                                                    |                                                         |
|                                                                                                    | 12one<br>1Classe<br>+3                                                                                           |                                                         |

Maintenant vous pouvez positionner le champ 'Zone' (5) à cheval sur le bord supérieur de la cellule (format 01) ou sur le bord latéral gauche (format 10), ce champ étant le seul à pouvoir être imprimé entre deux cellules d'horaire. Le champ de surveillance de pause est le seul à pouvoir être édité entre deux champs d'heures.

Après validation par <OK>, votre horaire aura un aspect analogue à celui ci-dessous:

| 🔮 Arist - A | 🖉 Arist - Aristote Horaire (ProHTML) |      |      |    |      |  |  |  |  |  |  |  |  |
|-------------|--------------------------------------|------|------|----|------|--|--|--|--|--|--|--|--|
| Arist       | i Arist ▼ 🐨 🐨 🕀 🖓 🔦 & 🏮 🔩 🎂 E⊽ 👼     |      |      |    |      |  |  |  |  |  |  |  |  |
| 🔳 Année     | Année scolaire:15.9.2014 - 30.6.2015 |      |      |    |      |  |  |  |  |  |  |  |  |
|             | Lu                                   | Ма   | Me   | Je | Ve   |  |  |  |  |  |  |  |  |
| 1           | la                                   | 1a   | 3ab. | 4  | 1a   |  |  |  |  |  |  |  |  |
| 2           | 1b                                   | 1a   | 1ab. | 1b | 3ab. |  |  |  |  |  |  |  |  |
| 3           | 3ab.                                 | 2ab. | la   | 1a | 1a   |  |  |  |  |  |  |  |  |
| 4           | 1ab.                                 | 1Ь   | 1b   | 1a | 16   |  |  |  |  |  |  |  |  |
| 5           | -1                                   | -1   | -1   | -1 | -1   |  |  |  |  |  |  |  |  |
| 6           | -2                                   | -2   | -2   | -2 |      |  |  |  |  |  |  |  |  |
| 7           | -2                                   | -2   | 2ab. | -2 |      |  |  |  |  |  |  |  |  |
| 8           | 4<br>-2                              | -2   |      | -2 |      |  |  |  |  |  |  |  |  |
| 9           | -2                                   | -2   |      | -2 |      |  |  |  |  |  |  |  |  |
| I.          |                                      |      |      |    |      |  |  |  |  |  |  |  |  |

Si vous avez indiqué des couleurs pour les zones, celles-ci seront aussi éditées dans l'horaire.

## 6.4 Édition HTML

Les rapports concernant les surveillances des pauses peuvent aussi être édités en HTML par le biais de la touche <HTML> du dialogue qui s'ouvre après avoir double cliqué sur un type de rapport. Il en va de même pour l'option Info-horaire (voir section suivante 'Info-horaire').

| Choix d'impression | ×            |
|--------------------|--------------|
| Professeur: 1/10   | Détails      |
| Selection          | Mise en page |
|                    | Arrière-plan |
|                    | Annuler      |

## 7 Incidence sur d'autres options

L'option 'Surveillance des pauses' a aussi quelques incidences sur d'autres options, dont voici un bref aperçu. Pour des informations plus détaillées, veuillez consulter les chapitres ou les manuels correspondants.

### 7.1 Horaire de période

La surveillance des pauses est parfaitement intégrée dans l'option 'Horaire de période'. Cela signifie que vous pouvez éditer un horaire des surveillances pour chaque période. Lors de l'ouverture d'une période, c'est d'abord l'horaire des surveillances de la période-mère qui est affiché.

### 7.2 Planification des remplacements

Si le professeur est absent à un moment où il aurait dû assurer une surveillance de pause, il y aura création d'un remplacement de surveillance. Le texte 'Surv. des pauses' apparaît dans le champ 'Type', les champs 'Matière' et 'Classe' (sur fond blanc) restent vides, alors que la zone à surveiller apparaît automatiquement dans le champ '(Salle)' sur fond gris.

Si vous lancez la fonction <Proposition> à partir de cette planification des remplacements des surveillances, la proposition de professeur sera activée en fonction de la surveillance des pauses.

| ſ | @ Remplacements / Professeurs                                                                                       |                       |          |       |         |             |         |               |          |       |                    |          |        |         |       |            |            |           |
|---|----------------------------------------------------------------------------------------------------|-----------------------|----------|-------|---------|-------------|---------|---------------|----------|-------|--------------------|----------|--------|---------|-------|------------|------------|-----------|
|   |                                                                                                    | <b>X (T) (E</b> ) (E) | <b>.</b> | v     | 2       | 7 1         | ×× •    | Ż             | <u>B</u> | è -   | @  {               | <u>و</u> |        |         |       |            |            |           |
|   | Remplaçant         Du - au           - Tous/ttes -         I           19.09.2014         I           ye         Ye |                       |          |       |         |             |         |               |          |       |                    |          |        |         |       |            |            |           |
|   | Professeurs                                                                                                    |                       |          |       |         |             |         |               |          |       |                    |          |        |         |       |            |            |           |
|   | No rpl                                                                                                    | Туре                  | Date     | Heure | (Matiè  | Matièr      | (Prof.) | Rempl         | (Class   | Class | (Salle)            | Salle    | Rplt d | (Prof.) | Texte | cours      | Texte p    | our le re |
|   | 1                                                                                                    | Remplacement          | 19.9.    | 2     | dtec    |             | Gause   | ???           | 4        | 4     | S2b                | S2b      |        |         |       |            |            |           |
|   | 3                                                                                                    | Surv. des pauses      | 19.9.    | 2/3   |         |             | Gaus:   | ???           |          |       | s-sol              | s-sol    |        |         |       |            |            |           |
|   | 2                                                                                                    | Remplacement          | 19.9.    | 3     | math    |             | Gause   | ???           | За       | За    | S3a                | S3a      |        |         |       |            |            |           |
|   | 1                                                                                                    | l°Crs 3               |          |       | @ P     | roposi<br>/ | tion d  | e prof.<br>er |          |       |                    |          |        |         |       |            |            |           |
|   |                                                                                                    |                       |          |       | Nor     |             | Points  | Co            | mpteur   | Max.  | minutes            | Cour     | rs ava | Cours a | près  | avant 1ère | après derr | H. creu   |
|   |                                                                                                    |                       |          |       | Rub     | 4           | 500.0   | 00            |          |       | 999.000            |          |        |         |       |            |            |           |
|   |                                                                                                    |                       |          |       | Arist   |             | 1000.0  | 00            |          |       | 999.000            | )        |        | ~       |       |            |            |           |
|   |                                                                                                    |                       |          |       | Nob     | el          | 1000.0  | 00            |          |       | 999.000            |          |        |         |       |            |            |           |
|   |                                                                                                    |                       |          |       | Ler     |             | 1000.0  | 00            |          |       | 999.UUU<br>000.000 |          |        |         |       |            |            |           |
|   |                                                                                                    |                       |          |       | New Aud |             | 1000.0  | 00            |          |       | 000.000            |          |        |         |       |            |            |           |

(On notera qu'il est possible, par le biais du menu contextuel (clic droit), de masquer ou d'afficher des colonnes dans le dialogue de proposition pour une surveillance de pause)

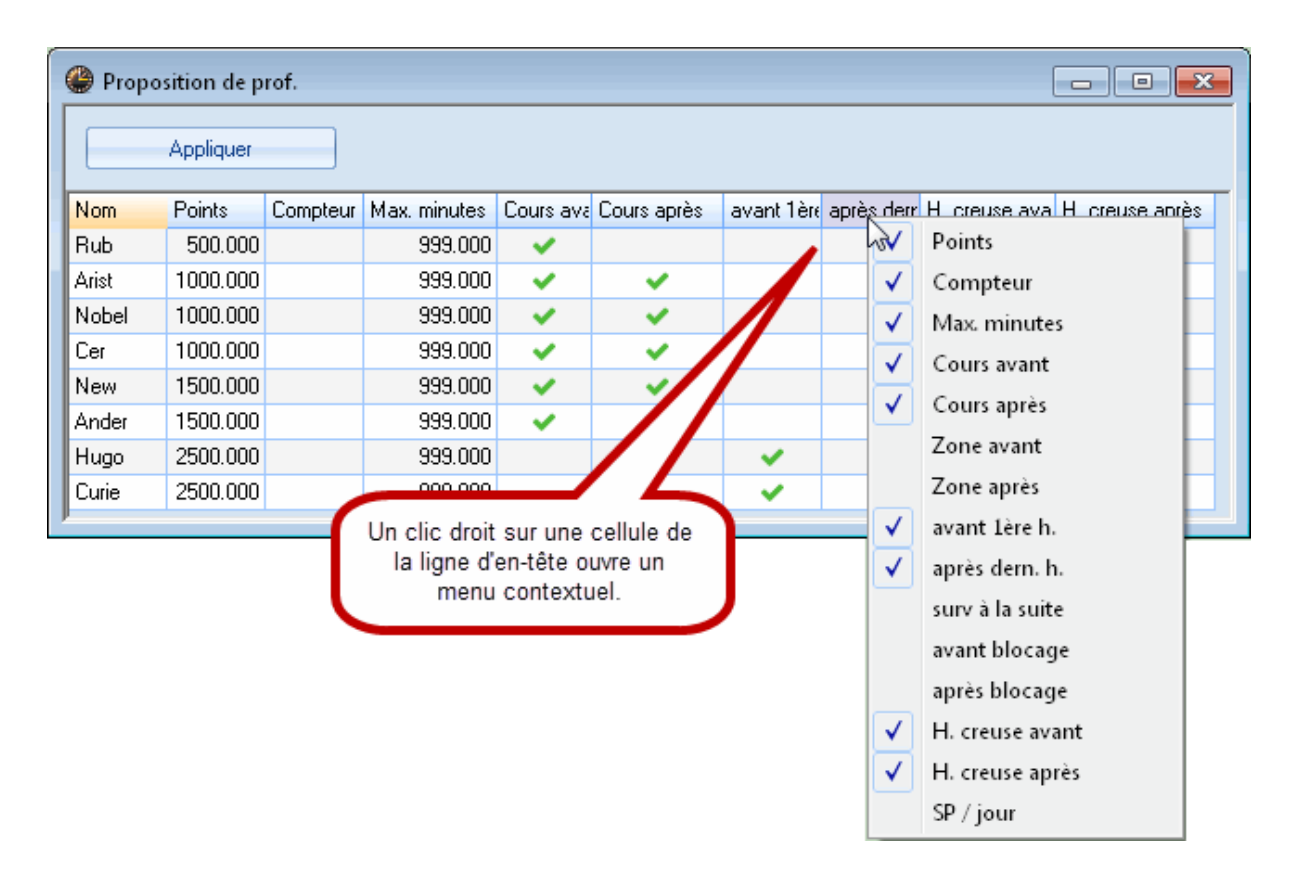

En plus, vous pouvez spontanément créer ou supprimer des surveillances (pour plus de détails, veuillez lire le manuel 'Planification des remplacements').

## 7.3 Salles décentralisées

Pour les établissements ayant des salles décentralisées (salles éloignées du bâtiment principal), cellesci sont également prises en compte lors de la planification des surveillances: un professeur qui doit se rendre du bâtiment principal vers une salle décentralisée et vice versa ne sera pas proposé pour assurer une surveillance, ni planifié par l'optimisation.

## 7.4 Horaire variable

Si vous travaillez avec des groupes de cours, vous pouvez aussi déclarer des surveillances de pauses pour les périodes de cours concernées. Dans l'exemple illustré ci-dessous, nous avons défini un groupe de cours 'sA' (semaine A) et un autre groupe de cours 'sB' (semaine B). Si vous cliquez sur le '+' des entêtes horizontaux, vous pourrez voir tous les moments concernés par les surveillances de chacun des groupes de cours.

| 🔮 Surv. des paus                        | ses             |             |              |                       |                      |         |          |              | •             | <u> </u> |              |              |              |       |       |          |       |       |       |
|-----------------------------------------|-----------------|-------------|--------------|-----------------------|----------------------|---------|----------|--------------|---------------|----------|--------------|--------------|--------------|-------|-------|----------|-------|-------|-------|
| s-sol                                   | *               | े ज 🎖       | 🕺 👁 🖇        | 🚇 Surv. de            | s pause              | 5       |          |              |               |          |              |              |              |       |       | ×        |       |       |       |
| Zone Professer                          | eurs            |             |              | s-sol                 |                      |         |          | × 1 🛛        | <b>o ø</b> 4  |          | <b>1</b> . 🖂 | 🙆   🧀        | - 13         |       |       |          |       |       |       |
| Minutes: 290 (Ouv                       | /ert.110)       | oute l'anné | Gr           | Zone P                | ofesseur             |         |          |              |               |          | ÷ •          | -22 - 52     |              |       |       | _        |       |       |       |
|                                         | To              | oute l'anné | ée sco       |                       |                      |         | _        |              |               |          |              |              |              |       |       |          |       |       |       |
| 0.                                      |                 | /A<br>/B    | 35           | Minutes: 29           | 0 (Ouver)            | :110) 🗲 | WA       |              | Groupe        | de cours |              | Nom entie    | er -         |       |       |          |       |       |       |
|                                         | 8.00 8.3        | 55 3.51     | 0 10.45      |                       | 0/1                  | 12      | 2/3      | 3/4          | 4/5           | 5/6      | 6/7          | 7/8          | 8/9          | 9/10  | 10/   |          |       |       |       |
| + lundi                                 | Callas<br>Curie | Curie       | Arist<br>Cer |                       |                      |         | 🔮 Surv   | . des pa     | uses          |          |              |              |              |       |       |          | E     |       |       |
| <ul> <li>mercrear</li> <li>A</li> </ul> | vrist           | Rub         | Gauss        | ∃ lundi               |                      | as i    | s-sol    |              |               |          | े <b>क</b> 💥 |              | <b>5</b> -si | 🗐 🖕   | 00    |          |       |       |       |
| i jeudi C                               | Callas          | New         | Arist        | = mardi               | Curi                 | e       | Zone     | Profes       |               |          |              |              |              |       |       |          |       |       |       |
| ± samedi H                              | lugo            | Hugo        | Arist        | 14.10.2               | 014 un               | e       |          | 110103       | scuis         | -        | _            | <u> </u>     |              |       |       |          |       |       |       |
| . II                                    |                 |             |              | 28.10.2               | 014 Curi             | e       | Minutes: | 290 (0)      | uvert:110     | ) WB     |              | Gro          | oupe de (    | cours | 💌 Nor | n entier |       |       |       |
|                                         |                 |             |              | 25.11.2               | 014 Curi<br>014 Curi | e       |          |              | 0/1           | 12       | 2/3          | 3/4          | 4/5          | 5/6   | 6/7   | 7/8      | 8/9   | 9/10  | 10/   |
|                                         |                 |             |              | 9.12.2                | 014 Quri             | e       |          |              | _/            | 8.45     | 9.40         | 10.35        | 11.30        | 12.25 | 13.20 | 14.15    | 15.10 | 16.05 | 17.00 |
|                                         |                 |             |              | 23.12.2               | 014 Curi             | e       | 7.1      |              | 8.00          | 8.55     | 9.50         | 10.45        | 11.40        | 12.35 | 13.30 | 14.25    | 15.20 | 16.15 |       |
|                                         |                 |             |              | 20.1.2                | 015 Curi             | e       | = iunai  |              |               |          | Curie        | Cer          |              |       |       |          |       |       |       |
|                                         |                 |             |              | 3.2.2                 | 015 Uuri<br>015 Uuri | e       | 23       | .9.2014      | Curie         |          | Curie        | Cer          |              |       |       |          |       |       |       |
|                                         |                 |             |              | 17.3.2                | 015 Curi             | e       | 7.1      | 0.2014       | urie          |          | Curie        | Cer          |              |       |       |          |       |       |       |
|                                         |                 |             |              | 31.3.2                | 015 Curi             | e       | 21.1     | 0.2014       | lurie         |          | Curie        | Cer          |              |       |       |          |       |       |       |
|                                         |                 |             |              | 14.4.2                | 015 Curi             | e       | 4.       | 1.2014       | urie          |          | Curie        | Cer          |              |       |       |          |       |       |       |
|                                         |                 |             |              | 28.4.2                | 015 Curi<br>015 Curi | e       | 2.1      | 2.2014       | urie          |          | Curie        | Cer          |              |       |       |          |       |       |       |
|                                         |                 |             |              | 26.5.2                | 015 Curi             | e       | 16.1     | 2.2014       | lurie         |          | Curie        | Cer          |              |       |       |          |       |       |       |
|                                         |                 |             |              | 9.6.2                 | 015 Quri             | e       | 13       | .1.2015      | urie          |          | Curie        | Cer          |              |       |       |          |       |       |       |
|                                         |                 |             |              | 23.6.2                | 015 Juri             | e       | 27       | 2 2015       | urie          |          | Curie        | Cer          |              |       |       |          |       |       |       |
|                                         |                 |             |              | + mercredi            | Aris                 | t       | 24       | 2.2015       | urie          |          | Curie        | Cer          |              |       |       |          |       |       |       |
|                                         |                 |             |              | ± jeuai<br>+ vendredi | Cer                  | as      | 10       | 3.2015       | urie          |          | Curie        | Cer          |              |       |       |          |       |       |       |
|                                         |                 |             |              | ± samedi              | Hug                  | 10      | 24       | .3.2015      | lurie         |          | Curie        | Cer          |              |       |       |          |       |       |       |
|                                         |                 |             |              | JI                    |                      |         | 7        | 4.2015       | urie          |          | Curie        | Cer          |              |       |       |          |       |       |       |
|                                         |                 |             |              |                       |                      |         | 21       | .4.2015      | urie          |          | Curie        | Cer          |              |       |       |          |       |       |       |
|                                         |                 |             |              |                       |                      |         | 19       | .5.2015      | urie          |          | Curie        | Cer          |              |       |       |          |       |       |       |
|                                         |                 |             |              |                       |                      |         | 2        | .6.2015      | urie          |          | Curie        | Cer          |              |       |       |          |       |       |       |
|                                         |                 |             |              |                       |                      |         | 16       | 6.2015       | urie          |          | Curie        | Cer          |              |       |       |          |       |       |       |
|                                         |                 |             |              |                       |                      |         | 30       | .6.2015<br>F | Lune<br>Arist |          | Curie<br>Bub | Cer<br>Gauss |              |       |       |          |       |       |       |
|                                         |                 |             |              |                       |                      |         | ± jeudi  |              | Callas        |          | New          | Arist        |              |       |       |          |       |       |       |
|                                         |                 |             |              |                       |                      |         | ± vendr  | edi          | Cer           |          | Arist        | Cer          |              |       |       |          |       |       |       |
|                                         |                 |             |              |                       |                      |         | ± same   | di           | Hugo          |          | Hugo         | Arist        |              |       |       |          |       |       |       |

Si vous déclarez alors un surveillant à une date déterminée, il ne sera planifié qu'à cette date, alors que si vous le déclarez sur une ligne où un jour de la semaine est indiqué, il sera planifié pour toute la durée du groupe de cours.

|            | 8.00   | 8.55 | 9.50  | 10.45 | 11.40 | 12.35 | 13.30 | 14.25 | 15.20 | 16.15 |  |
|------------|--------|------|-------|-------|-------|-------|-------|-------|-------|-------|--|
| + Jundi    | Callae |      | Cer   | Ariot |       |       |       |       |       |       |  |
| mardi      | Curie  |      | Curie | Cer   |       |       |       |       |       |       |  |
| 30.9.2014  | Curie  |      | Curie | Cer   |       |       |       |       |       |       |  |
| 14.10.2014 | Curie  |      | Curie | Cer   |       |       |       |       |       |       |  |
| 28.10.2014 | Curie  |      | Curie | Cer   |       |       |       |       |       |       |  |
| 11.11.2014 | Curie  |      | Curie | Cer   |       |       |       |       |       |       |  |
| 25.11.2014 | Curie  |      | Curie | Cer   |       |       |       |       |       |       |  |
| 9.12.2014  | Curie  |      | Curie | Cer   |       |       |       |       |       |       |  |
| 23.12.2014 | Curie  |      | Curie | Cer   |       |       |       |       |       |       |  |
| 20.1.2015  | Curie  |      | Curie | Cer   |       |       |       |       |       |       |  |
| 3.2.2015   | Curie  |      | Curie | Cer   |       |       |       |       |       |       |  |
| 3.3.2015   | Curie  |      | Curie | Cer   |       |       |       |       |       |       |  |
| 17.3.2015  | Curie  |      | Curie | Cer   |       |       |       |       |       |       |  |
| 31.3.2015  | Curie  |      | Curie | Cer   |       |       |       |       |       |       |  |
| 14.4.2015  | Curie  |      | Curie | Cer   |       |       |       |       |       |       |  |
| 28.4.2015  | Curie  |      | Curie | Cer   |       |       |       |       |       |       |  |
| 12.5.2015  | Curie  |      | Curie | Cer   |       |       |       |       |       |       |  |
| 26.5.2015  | Curie  |      | Curie | Cer   |       |       |       |       |       |       |  |
| 9.6.2015   | Curie  |      | Curie | Cer   |       |       |       |       |       |       |  |
| 23.6.2015  | Curie  |      | Curie | Cer   |       |       |       |       |       |       |  |
| mercrear   | Alist  |      | КИР   | Gauss |       |       |       |       |       |       |  |
| ± jeudi    | Callas |      | New   | Arist |       |       |       |       |       |       |  |
| vendredi   | Cer    |      | Arist | Cer   |       |       |       |       |       |       |  |
| ± samedi   | Hugo   |      | Hugo  | Arist |       |       |       |       |       |       |  |

Si plusieurs surveillants sont planifiés en même temps pour une certaine pause de la période, cela sera signalé par un '+' après le nom du professeur planifié.

| 🎱 Surv. des pa   | uses             |      |       |       |     |  |  |  |  |  |  |  |  |
|------------------|------------------|------|-------|-------|-----|--|--|--|--|--|--|--|--|
| s-sol            |                  |      | জ 💥   | 0     | ø   |  |  |  |  |  |  |  |  |
| Zone Profes      | Zone Professeurs |      |       |       |     |  |  |  |  |  |  |  |  |
| Minutes: 290 (0) | uvert:110        | ) WA |       | 💌 Gr  | oup |  |  |  |  |  |  |  |  |
|                  | 0/1              | 1/2  | 2/3   | 3/4   | 4/5 |  |  |  |  |  |  |  |  |
|                  |                  | 8.45 | 9.40  | 10.35 | 1   |  |  |  |  |  |  |  |  |
|                  | 8.00             | 8.55 | 9.50  | 10.45 | 1   |  |  |  |  |  |  |  |  |
| ∃ lundi          | Callas           |      | Cer   | Arist |     |  |  |  |  |  |  |  |  |
| 🗉 mardi          | Curie            |      | Curie | Cer   |     |  |  |  |  |  |  |  |  |
| 🖃 mercredi 🌔     | Arist+           |      | Rub   | Gauss |     |  |  |  |  |  |  |  |  |
| 1.10.2014        | - mint           |      | Rub   | Gauss |     |  |  |  |  |  |  |  |  |
| 15.10.2014       | Arist            |      | Rub   | Gauss |     |  |  |  |  |  |  |  |  |
| 29.10.2014       | Arist            |      | Rub   | Gauss |     |  |  |  |  |  |  |  |  |
| 12.11.2014       | Arist            |      | Rub 🔪 | Gauss |     |  |  |  |  |  |  |  |  |
| 26.11.2014       | Arist            |      | Rub   | Gauss |     |  |  |  |  |  |  |  |  |
| 10.12.2014       | Arist            |      | Rub   | Gauss |     |  |  |  |  |  |  |  |  |
| 7.1.2015         | Arist            |      | Rub 🖌 | Gauss |     |  |  |  |  |  |  |  |  |
| 21.1.2015        | Arist            |      | Rub 🖊 | Gauss |     |  |  |  |  |  |  |  |  |
| 4.2.201          | Arist            |      | Rub   | Gauss |     |  |  |  |  |  |  |  |  |
| 18.2.20 5        | New              |      | Flub  | Gauss |     |  |  |  |  |  |  |  |  |
| 4.3.20 5         | New              |      | Rub   | Gauss |     |  |  |  |  |  |  |  |  |
| 18.3.20 5        | New              |      | Rub   | Gauss |     |  |  |  |  |  |  |  |  |
| 1.4.201          | Arist            |      | Rub   | Gauss |     |  |  |  |  |  |  |  |  |
| 15.4.2015        | Arist            |      | Rub   | Gauss |     |  |  |  |  |  |  |  |  |
| 29.4.2015        | Arist            |      | Rub   | Gauss |     |  |  |  |  |  |  |  |  |

Pour l'optimisation des surveillances de pauses, vous pouvez également choisir entre la période correspondant à la durée du groupe de cours ou toute l'année scolaire avant de lancer le traitement, comme expliqué dans le ch. <u>Optimisation</u>.

## 7.5 Cadre horaire multiple

La planification automatique des surveillances de pauses tient aussi compte des différents cadres horaires. Du point de vue de l'utilisateur, la seule différence consiste en un champ supplémentaire qui apparaît dans le dialogue des surveillances de pauses et dans lequel il faut indiquer le cadre horaire pour lequel les surveillances seront valables.

| 🔮 Surv. des pa                                                         | nuses                          |            |                           |       |       |       |       |       |       |       |  |  |  |  |
|------------------------------------------------------------------------|--------------------------------|------------|---------------------------|-------|-------|-------|-------|-------|-------|-------|--|--|--|--|
| s-sol 🔹 🗧 🛪 💥 👁 🕖 📲 🖺 🛞 🖉 👙 🔣 💂                                        |                                |            |                           |       |       |       |       |       |       |       |  |  |  |  |
| Zone Profes                                                            | Zone Professeurs               |            |                           |       |       |       |       |       |       |       |  |  |  |  |
| Minutes: 290 (Ouvert:110) Toute l'année 🕞 Groupe de cours 📄 Nom entier |                                |            |                           |       |       |       |       |       |       |       |  |  |  |  |
|                                                                        | 0/1                            | Lad<br>Cad | re hor. pri<br>re horaire | 2     | 4/5   | 5/6   | 6/7   | 7/8   | 8/9   | 9/    |  |  |  |  |
|                                                                        |                                | 1.15       | 9.70                      | - 35  | 11.30 | 12.25 | 13.20 | 14.15 | 15.10 | 16.05 |  |  |  |  |
|                                                                        | 8.00                           | 8.55       | 9.50                      | 10.45 | 11.40 | 12.35 | 13.30 | 14.25 | 15.20 |       |  |  |  |  |
| 🗈 lundi                                                                | Callas                         |            | Rub                       | New   |       |       |       |       |       |       |  |  |  |  |
| 🗈 mardi                                                                | Curie                          |            | Rub                       | Curie |       |       |       |       |       |       |  |  |  |  |
| 🛨 mercredi                                                             | Rub                            |            | Hugo                      | Hugo  |       |       |       |       |       |       |  |  |  |  |
|                                                                        | ite jeudi Cer Rub New          |            |                           |       |       |       |       |       |       |       |  |  |  |  |
|                                                                        | 🛨 vendredi 🛛 Arist 🛛 Gauss Cer |            |                           |       |       |       |       |       |       |       |  |  |  |  |
| 🗉 samedi                                                               | Arist                          |            | Cer                       | Cer   |       |       |       |       |       |       |  |  |  |  |
| ji -                                                                   |                                |            |                           |       |       |       |       |       |       |       |  |  |  |  |

En cas d'utilisation de plusieurs cadres horaires, il serait judicieux d'éditer les horaires des professeurs en mode Minut, de sorte que leurs heures de cours pussent être planifiées à la minute près dans les horaires et, par conséquent, que leurs surveillances de pauses le fussent avec la même précision.

Pour le réaliser, vous devez cliquer sur les <Réglages> d'une fenêtre-horaire de professeur, puis sur la touche <u>Case horaire</u> de l'onglet 'Présentation', afin de sélectionner le champ 'Zone' (1), puis de cliquer sur <Modif. champ> (2) pour enfin cocher la case 'Surv. p. à la minute près' (3).

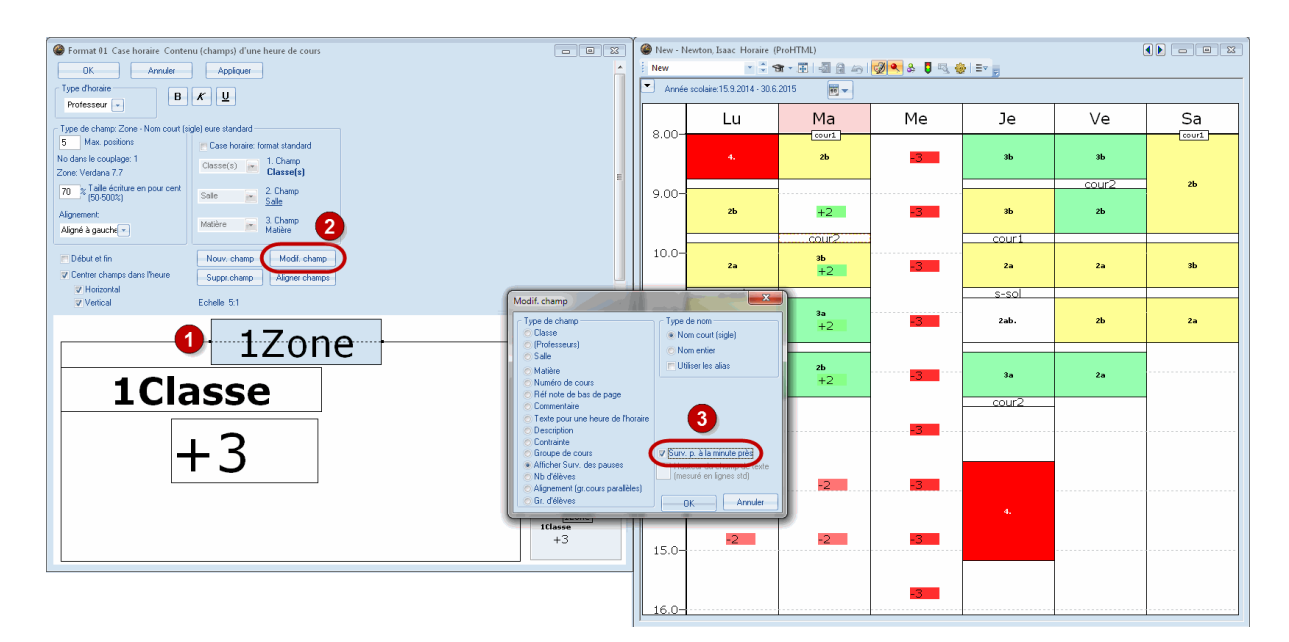

## 7.6 Info-horaire

Si vous disposez de l'option 'Info-horaire', vous pouvez éditer les surveillances de pauses en format HTML (voir le manuel 'Options Untis', section 'Info-horaire').

| 🕒 Untis 2014 Logiciel d'élab 🛛 🗙                                                                    | Untis 2014 Logiciel d'élabe × |         |         |           |          |         |                                                                                        |  |  |  |  |  |
|----------------------------------------------------------------------------------------------------|-------------------------------|---------|---------|-----------|----------|---------|----------------------------------------------------------------------------------------|--|--|--|--|--|
| ← → C 🗋 file:///C:/User                                                                             | s/Administrator.              | User-PC | /Deskto | p/HTML/de | efaultht | m       | 요 숬 =                                                                                  |  |  |  |  |  |
| Untis – timetabling made easy                                                                       |                               |         |         |           |          |         |                                                                                        |  |  |  |  |  |
| Semaine-calendrier Type                                                                             | Elément                       |         | 8       |           |          |         | Ecole TEST DEMO • Que pour DEMO ou TEST<br>Horaire 2014/2015 • Valable dès: 10 octobre |  |  |  |  |  |
| 4.3.2010 V Joury, des paus                                                                          |                               |         | <u></u> |           |          |         | Etat: 12.07.2013 09:06                                                                 |  |  |  |  |  |
|                                                                                                    |                               |         |         |           |          |         |                                                                                        |  |  |  |  |  |
| cour1 - cour principale Surv. des pauses (4.5.2015 - 9.5.2015)                                      |                               |         |         |           |          |         |                                                                                        |  |  |  |  |  |
|                                                                                                    |                               |         |         |           |          |         |                                                                                        |  |  |  |  |  |
|                                                                                                    |                               | lundi   | mardi   | mercredi  | jeudi    | vendred | it                                                                                     |  |  |  |  |  |
|                                                                                                    | - 8:00                        |         |         |           |          |         |                                                                                        |  |  |  |  |  |
|                                                                                                    | 8:45 - 8:55                   | Curie   | Arist   | Rub       | Rub      | Cer     |                                                                                        |  |  |  |  |  |
|                                                                                                    | 9:40 - 9:50                   | Cer     | New     | Nobel     | Callas   | Arist   |                                                                                        |  |  |  |  |  |
|                                                                                                    | 10:35 - 10:45                 | Rub     | Cer     | Curie     | Gauss    | Hugo    |                                                                                        |  |  |  |  |  |
|                                                                                                    | 11:30 - 11:40                 | Callas  | Callas  | Ander     | Arist    | Gauss   |                                                                                        |  |  |  |  |  |
|                                                                                                    | 12:25 - 12:35                 | Hugo    | Ander   | Hugo      | Ander    | New     |                                                                                        |  |  |  |  |  |
|                                                                                                    | 13:20 - 13:30                 | Gauss   | Cer     | Arist     | Callas   | Curie   |                                                                                        |  |  |  |  |  |
|                                                                                                    | 14:15 - 14:25                 | Arist   | New     | Nobel     | New      | Ander   |                                                                                        |  |  |  |  |  |
|                                                                                                    | 15:10 - 15:20                 | New     | Curie   | Callas    | Curie    | Rub     |                                                                                        |  |  |  |  |  |
| Gruber & Petters GmbH   Austria   Logiciel Untis pour créer des horaires  Gruber & Petters Software |                               |         |         |           |          |         |                                                                                        |  |  |  |  |  |

## Index

## - D -

Définir les surveillances 9

Endnotes 2... (after index)

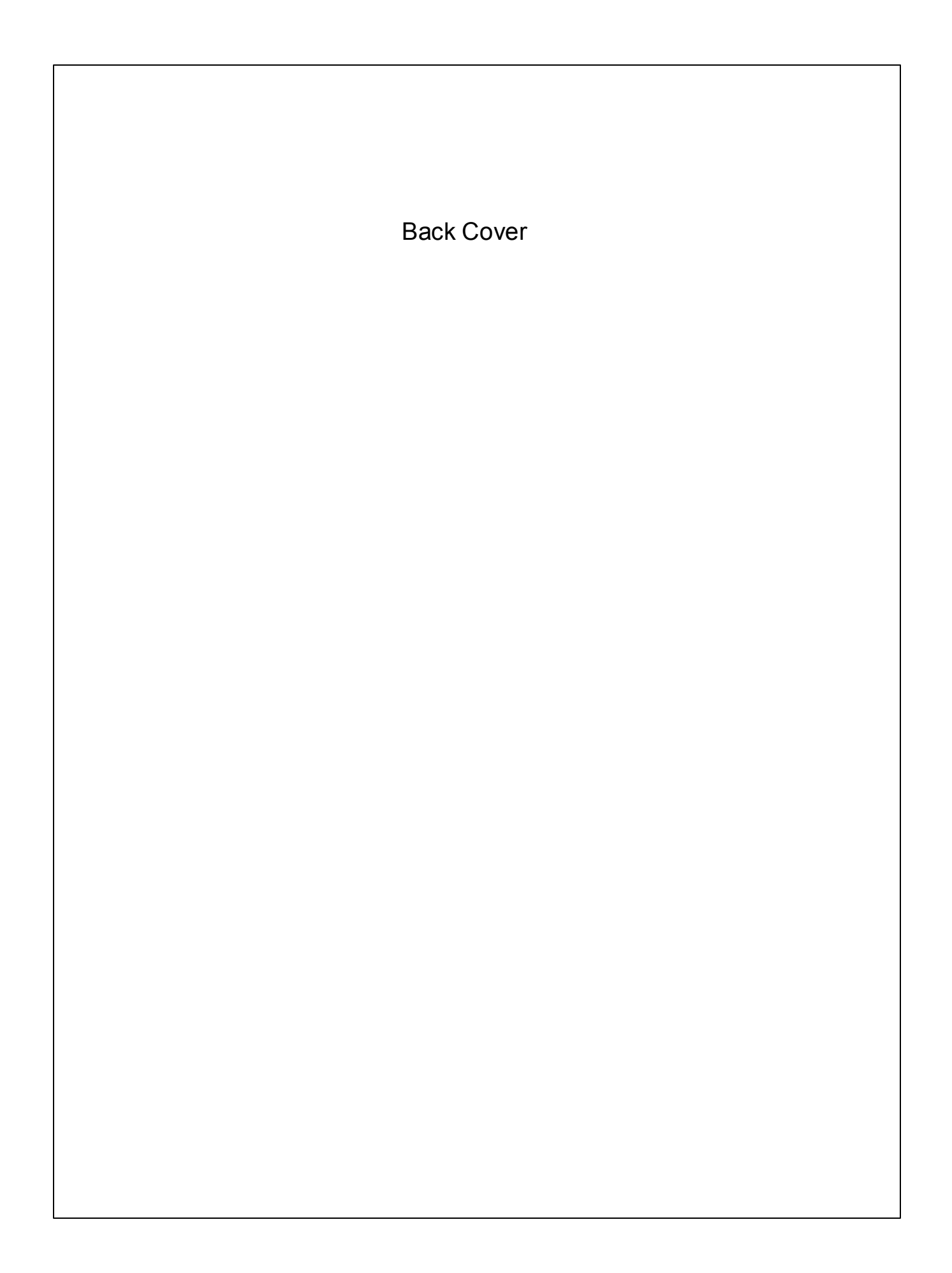